# The University of Tsukuba Library Workshop on ProQuest Central

Wednesday November 10<sup>th</sup>, 2021

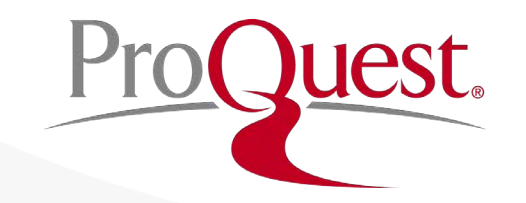

### **Table of Contents**

- 1. How to access ProQuest Central
- 2. About ProQuest Central Database
- 3. Searching ProQuest Central
- 4. Creating bibliography & export to RefWorks
- 5. When you need help

## 1. How to access ProQuest Central

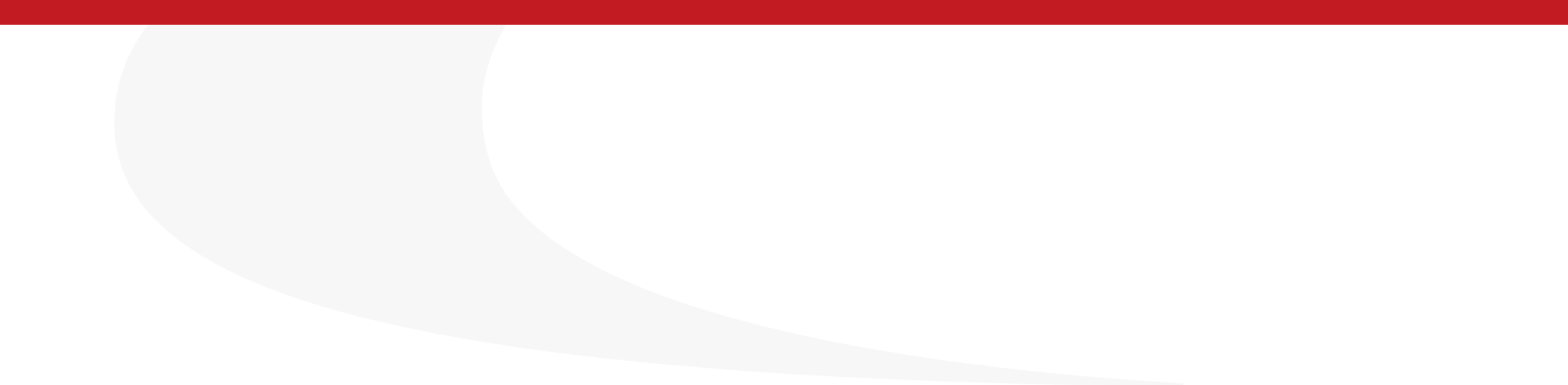

### **How to access ProQuest Central**

1. Visit the library website:

https://www.tulips.tsukuba.ac.jp/lib/en/node

2. Click [Database] to open the library database list.

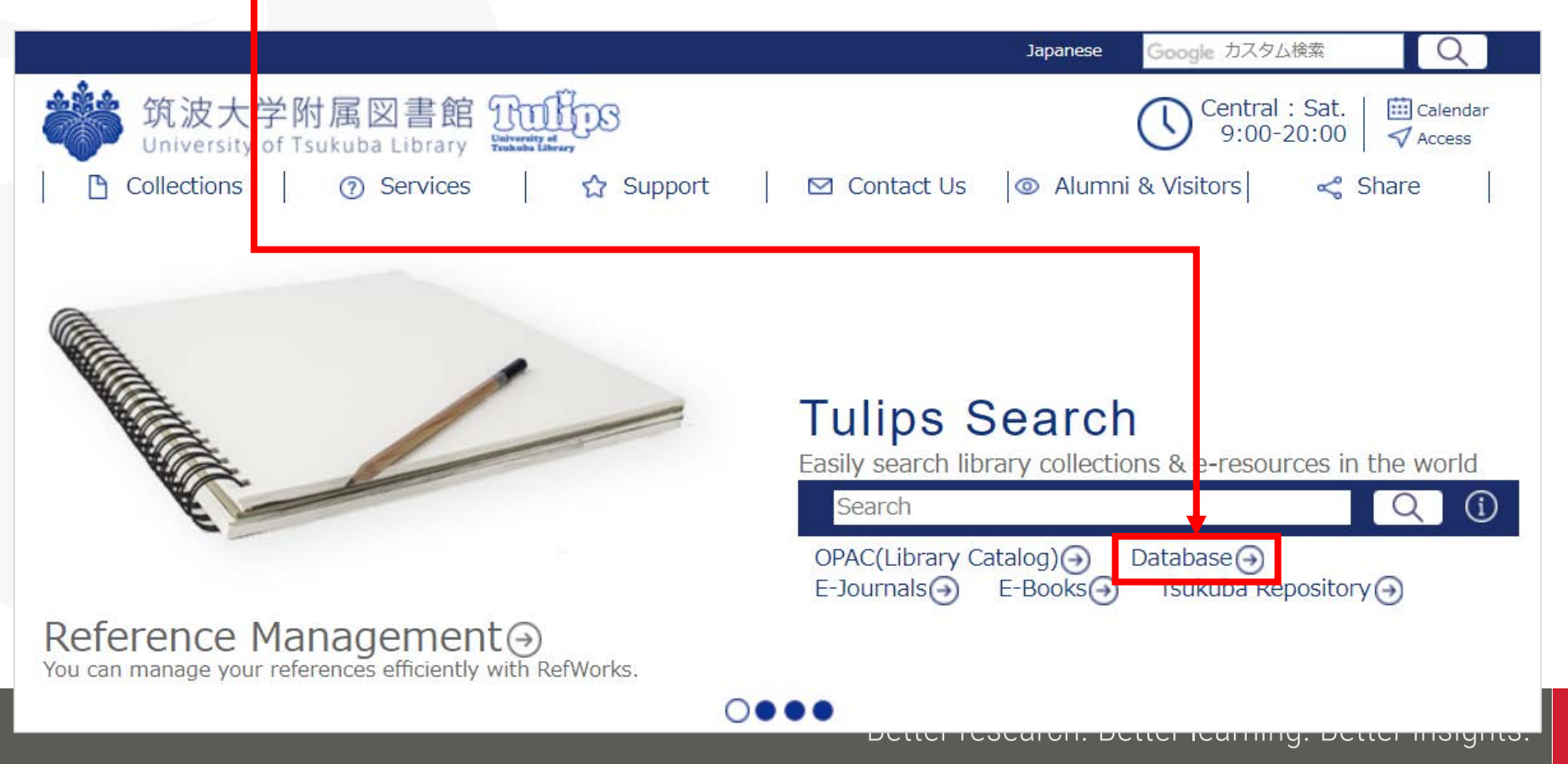

ProQuest

### How to access ProQuest Central

- 3. ProQuest is listed under [General (Foreign Language)] section.
  - On campus when your device is connected to the university network, click [ProQuest Central] to open the database.
  - For the OFF-CAMPUS access, click R and login with your ID and password for Unified Authentication System

| Oxford Journals                 | Journal Articles                                         | Campus | eng | Partially |   | R |
|---------------------------------|----------------------------------------------------------|--------|-----|-----------|---|---|
| <u>ProQuest Central</u>         | Journal & Newspaper Articles, Doctorial<br>Dissertations | Campus | eng | Partially | i | R |
| ProQuest Dissertations & Theses | Doctorial Dissertations                                  | Campus | eng | Partially | i | 8 |
| Science                         | Journal Articles                                         | Campus | eng | Partially |   | 8 |

| <b>筑波大学</b><br>University of Tsukuba    |                                                                                                    |
|-----------------------------------------|----------------------------------------------------------------------------------------------------|
| 統一認証システム (Unified Authenti              | cation System)                                                                                                    |
| ユーザーID (user id) (UTID-13 or UTID-NAME) |                                                                                                    |
| パスワード (password)                        | このページをプックマークしないでください.<br>(Please do not bookmark this page.)<br>このページに移行する前の、システムごとのURLをブックマークするようにしてください.<br>(Please bookmark system-specific URL before jumping to this |
| [login.ezproxy.tulips.tsukuba.ac.jp]    | page.)<br>統一認証システムのログイン画面の変更について<br>(On the Change of the Layout of the Login Page of                                                                                     |
| Login                                   | the Unified Authentication System)                                                                                                    |

### **How to access ProQuest Central**

| General (Foreign language)               | Material Type                                            | Available on  | Language      | Full Text      | Number of<br>Access | тор |          |
|------------------------------------------|----------------------------------------------------------|---------------|---------------|----------------|---------------------|-----|----------|
| Cambridge Journals Online                | Journal Articles                                         | Campus        | eng           | Partially      |                     |     | R        |
| Directory of Open Access Journal         | Journal Articles                                         | Free          | eng           | Available      |                     |     |          |
| Eighteenth Century Collections<br>Online | Journal Articles                                         | Campus        | eng           | Available      |                     | F   | R        |
| <u>Google Scholar</u>                    | Journal Articles                                         | Free          | eng           | Partially      |                     | E   | <b>२</b> |
| Ingenta Connect                          | Journal Articles                                         | Campus        | eng           | Partially      |                     |     |          |
| Internet Archive                         | Books, Website, Moving Images                            | Free          | eng           | Available      |                     |     |          |
| JSTOR                                    | Journal Articles                                         | Campus        | eng           | Partially      |                     | E   | ۲.       |
| Nature                                   | Journal Articles                                         | Campus        | eng           | Partially      |                     | E   | ۲)       |
| <u>NII-REO</u>                           | Journal Articles                                         | Campus        | eng           | Partially      |                     | E   | ۲)       |
| Oxford Journals                          | Journal Articles                                         | Campus        | eng           | Partially      |                     | E   | ۲)       |
| ProQuest Central                         | Journal & Newspaper Articles, Doctorial<br>Dissertations | Campus        | eng           | Partially      |                     | i   | 2        |
| ProQuest Dissertations & Theses          | Doctorial Dissertations                                  | Campus        | eng           | Partially      |                     | i   | <b>२</b> |
| Science                                  | Journal Articles                                         | Campus        | eng           | Partially      |                     | F   | R        |
|                                          |                                                          | Better resear | ch. Better le | arning. Better | r insights. 📕       | TOQ | ues      |

### **Practice #1**

# Please open the ProQuest database using your ID and Password on the Unified Authentication System.

### How to change ProQuest's interface language

- Click the **L** icon ⇒ '日本語'(Japanese)
- Select the language of your choice.

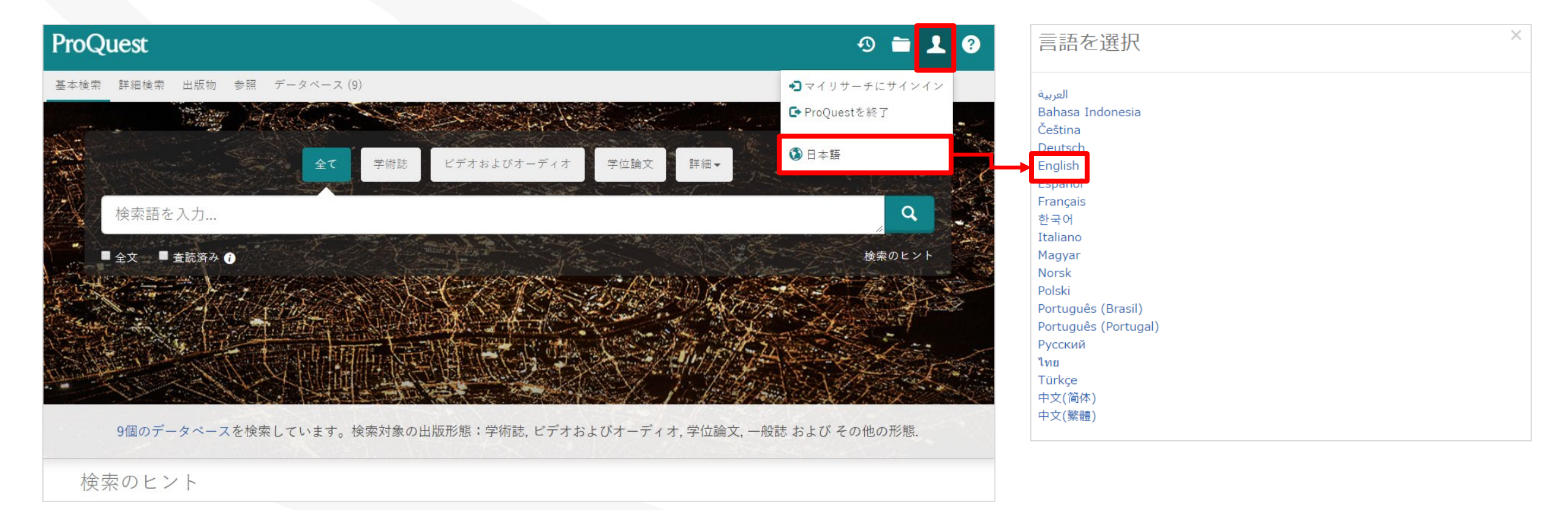

Better research. Better learning. Better insights. **ProQuest** 8

## 2. About ProQuest Central Database

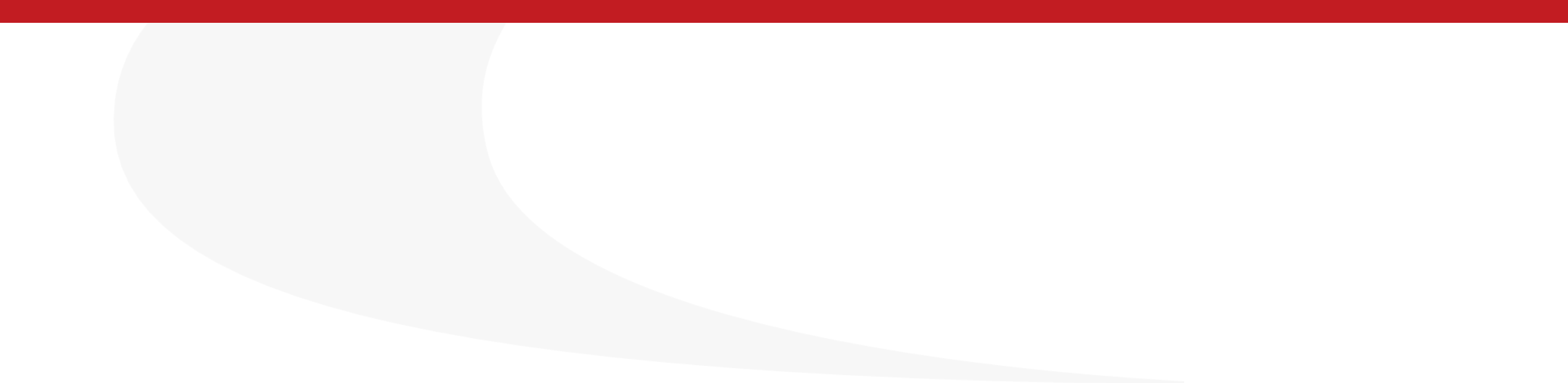

### What is the ProQuest Central database?

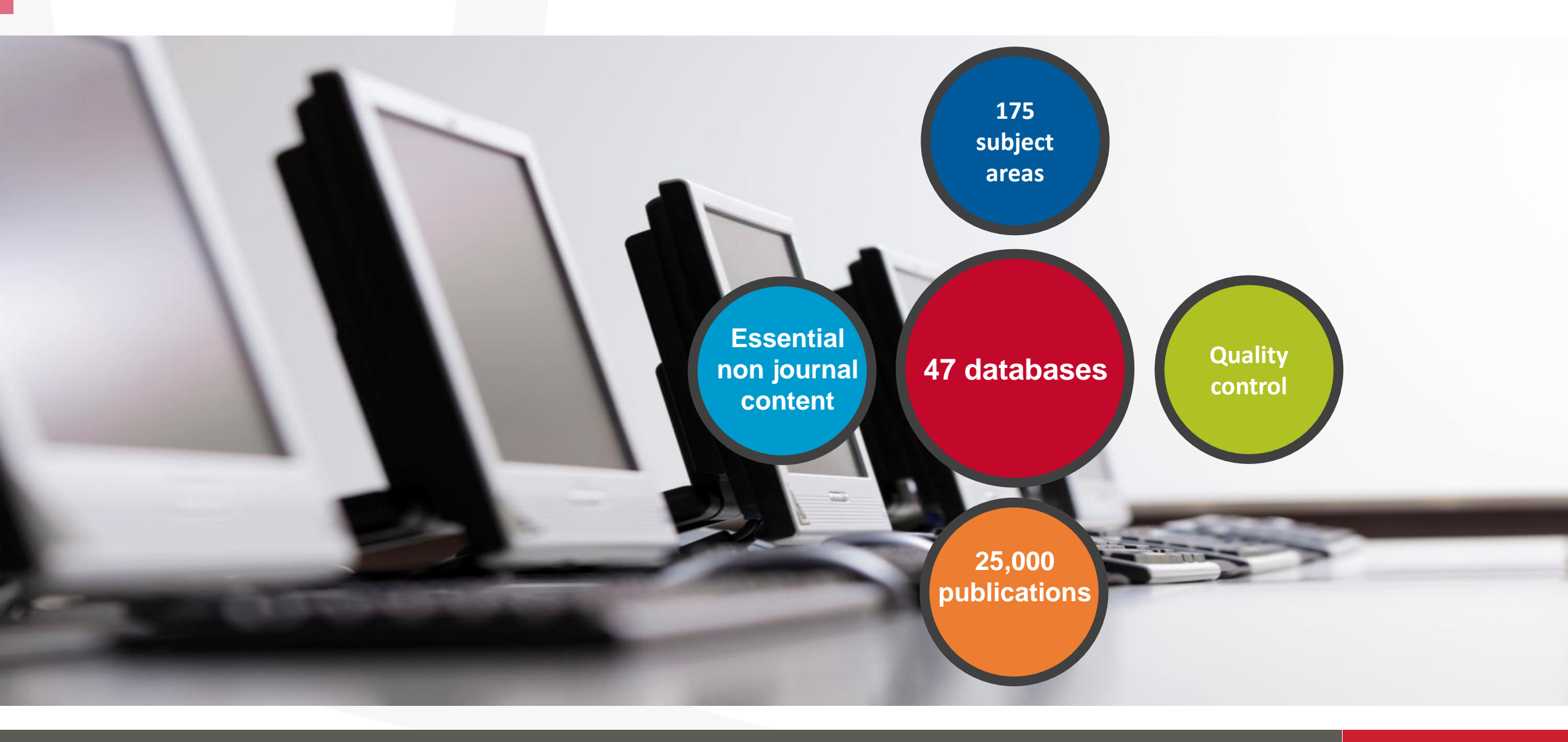

### Key scholarly content: publishers

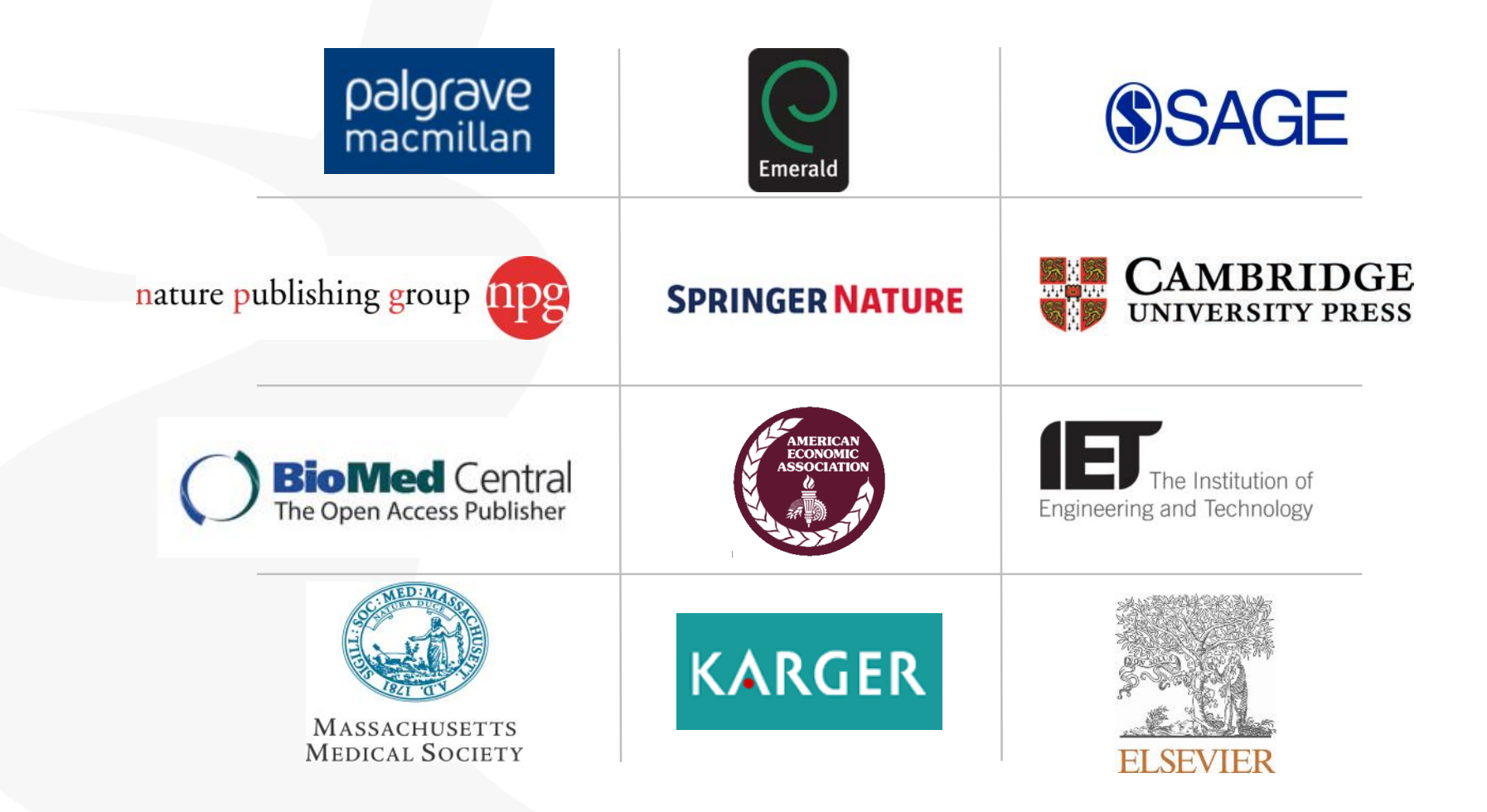

Better research. Better learning. Better insights. 1 **ProQuest** 

Key Scholarly Journals

### Key scholarly content: journal titles

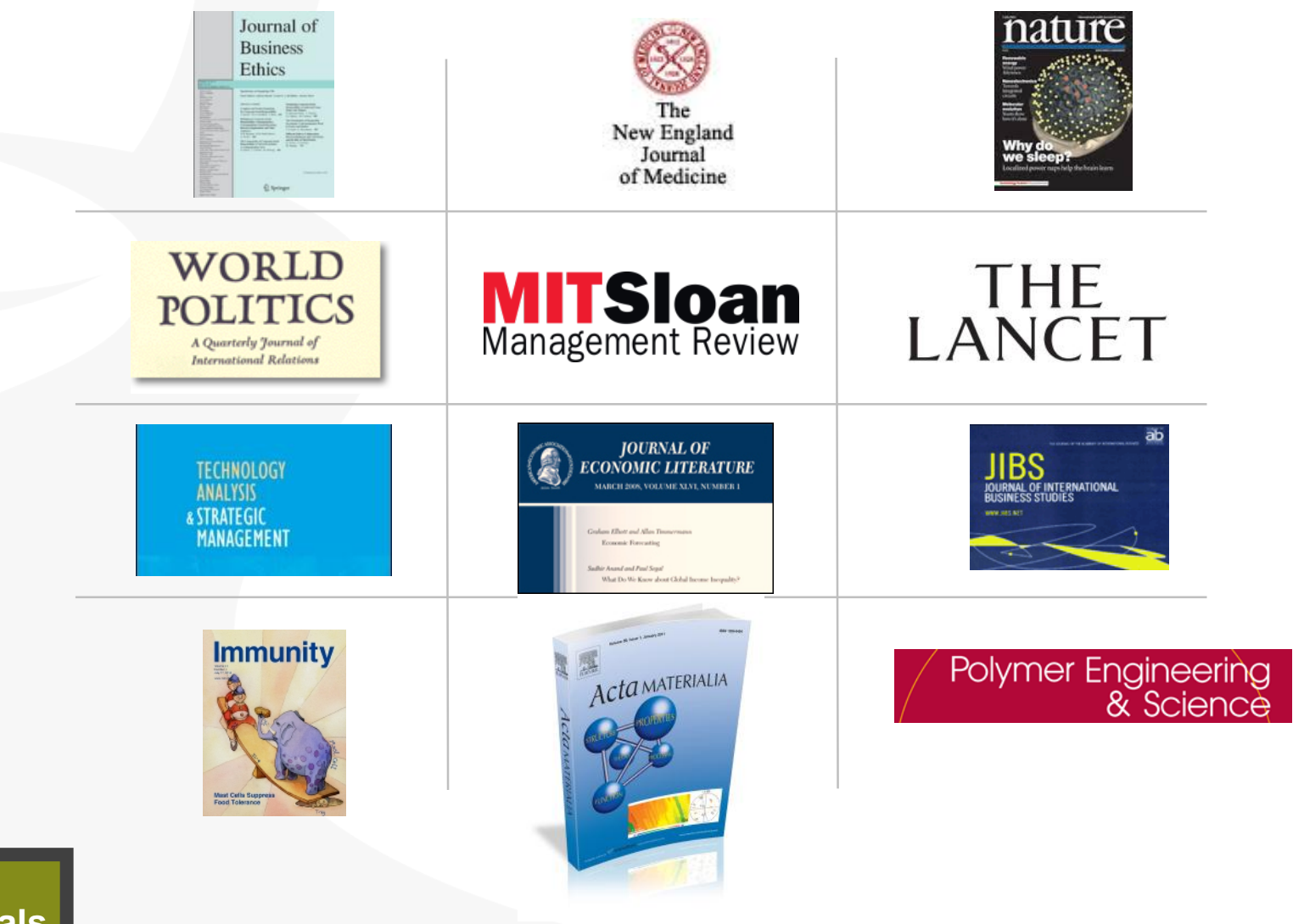

Key Scholarly Journals

#### Better research. Better learning. Better insights.2 ProQuest

### **Global coverage**

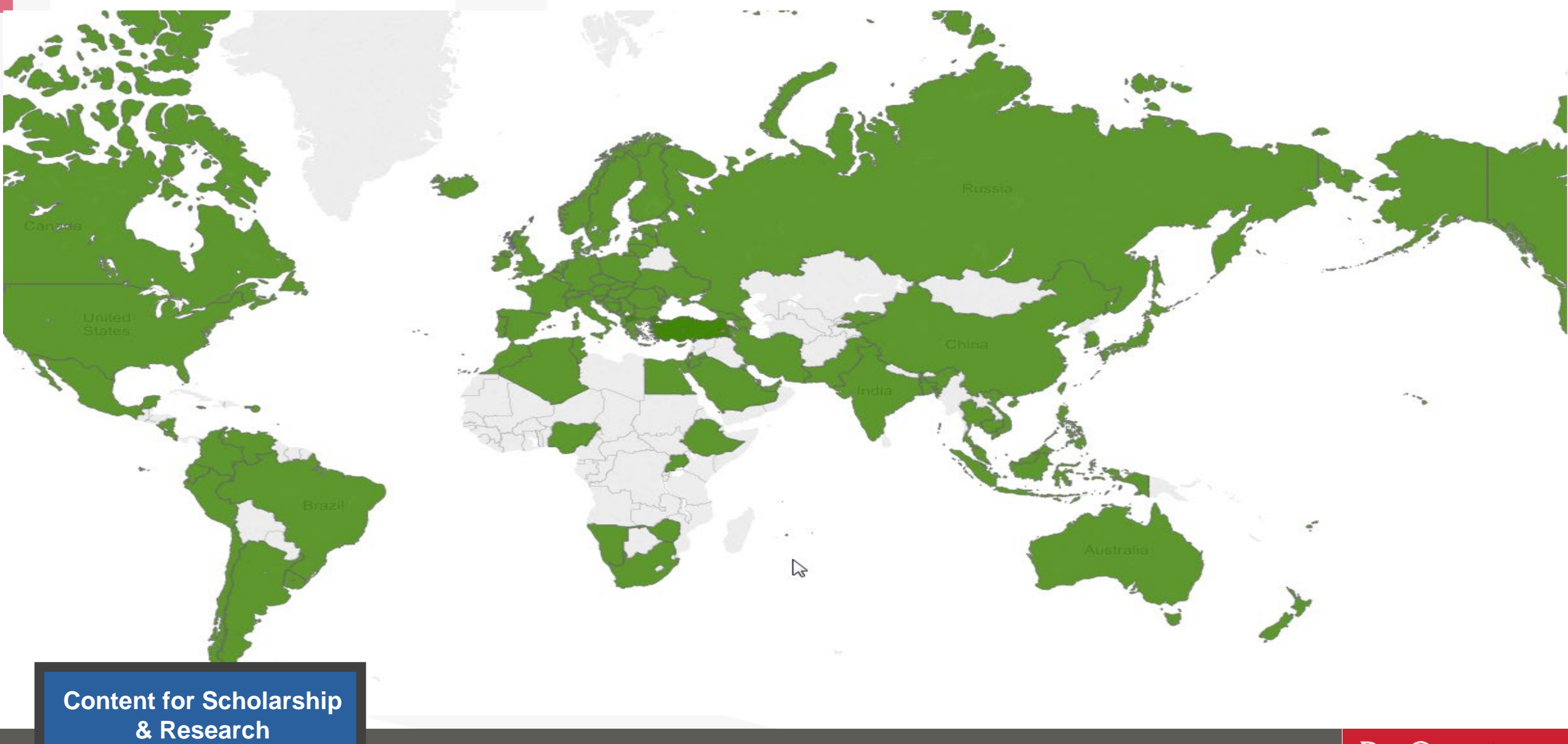

Better research. Better learning. Better insights.3 **ProQuest** 

### More than just books & journals...

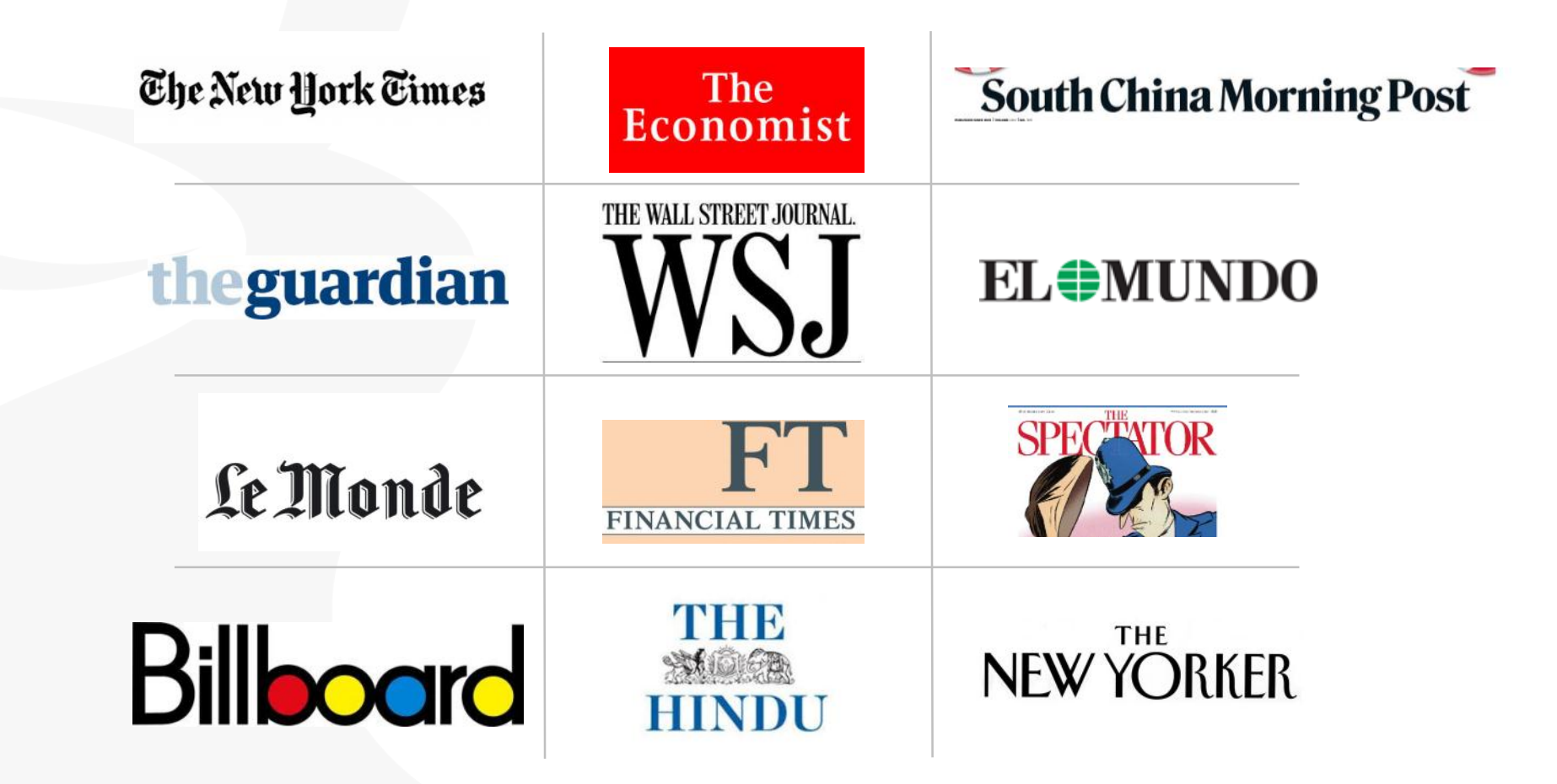

Content for Scholarship & Research

Better research. Better learning. Better insights. 4 **ProQuest** 

### More than just books & journals...

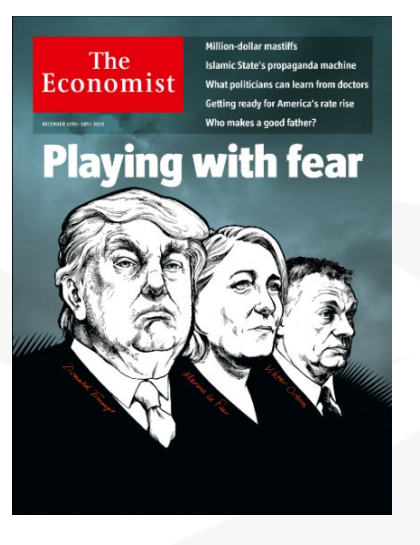

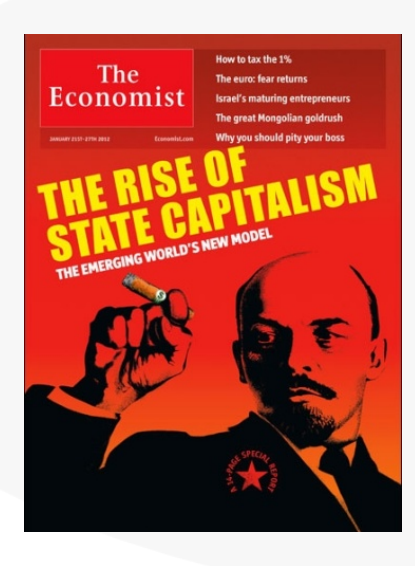

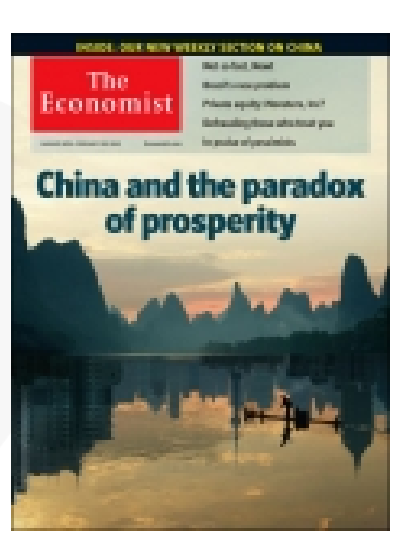

# "One of the most read journals in the world"

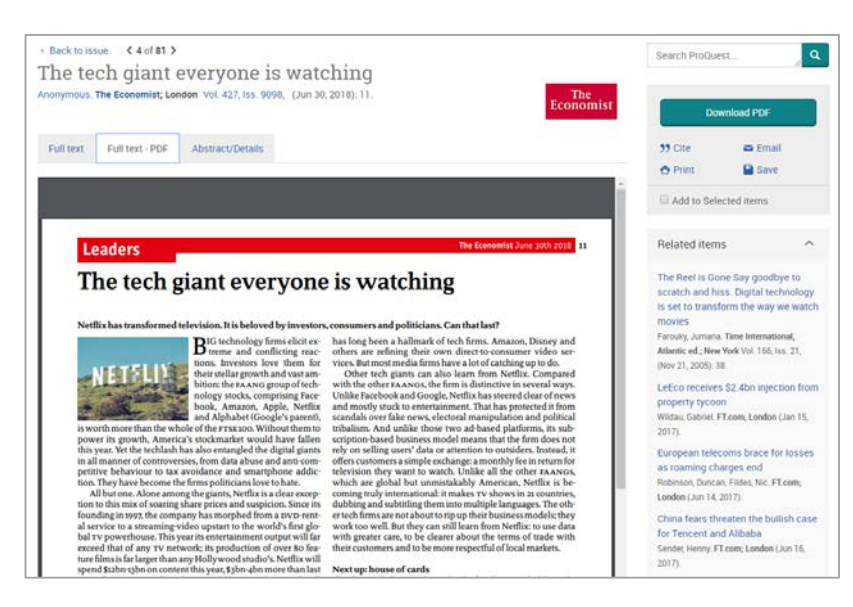

Image PDF is now available! (For the articles since 2018)

Better research. Better learning. Better insights ProQuest

### More than just journals...

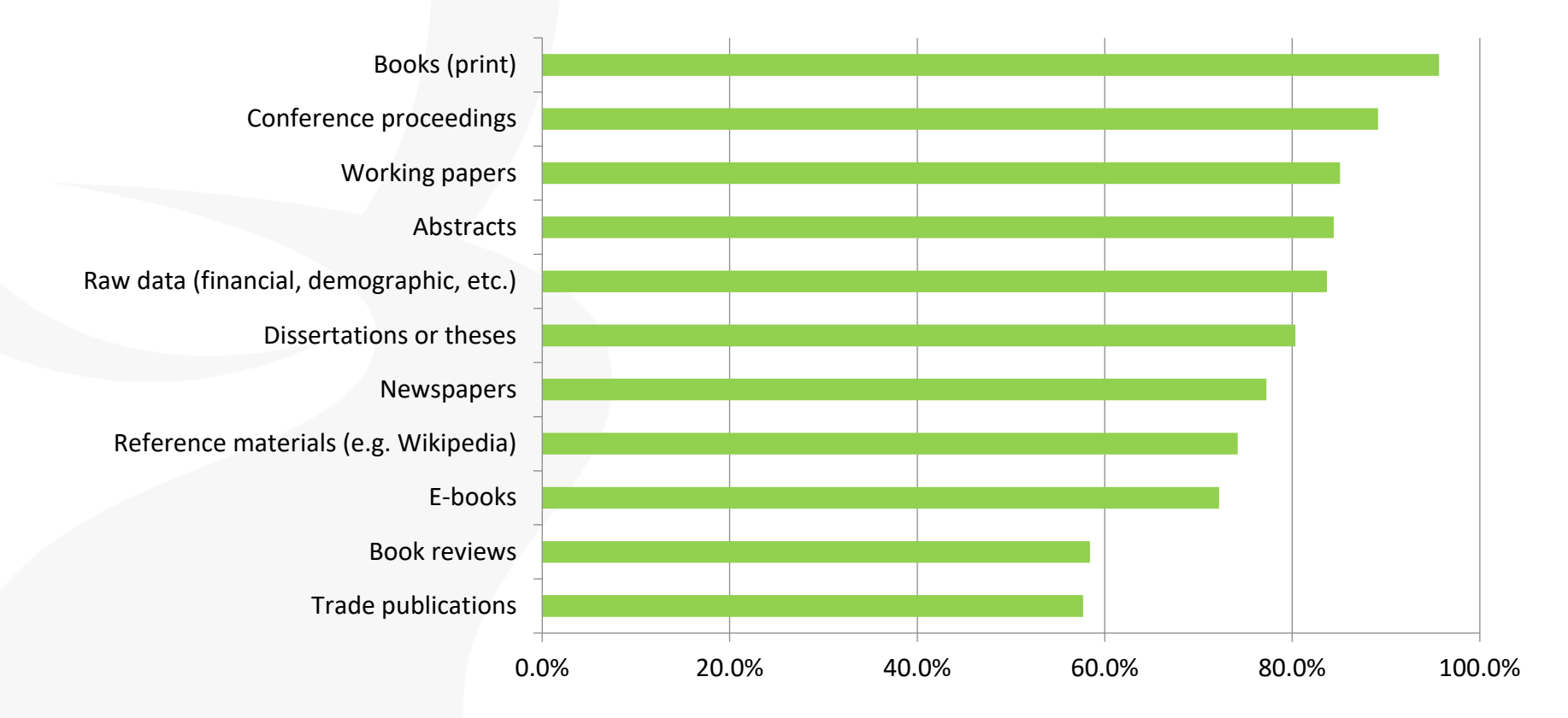

"In addition to scholarly journals, what other information sources do you use in your research?"

Responses from over 700 business and social sciences researchers

Content for Scholarship & Research

Better research. Better learning. Better insights.6 ProQuest

### The peer review process can take 2 or 3 years

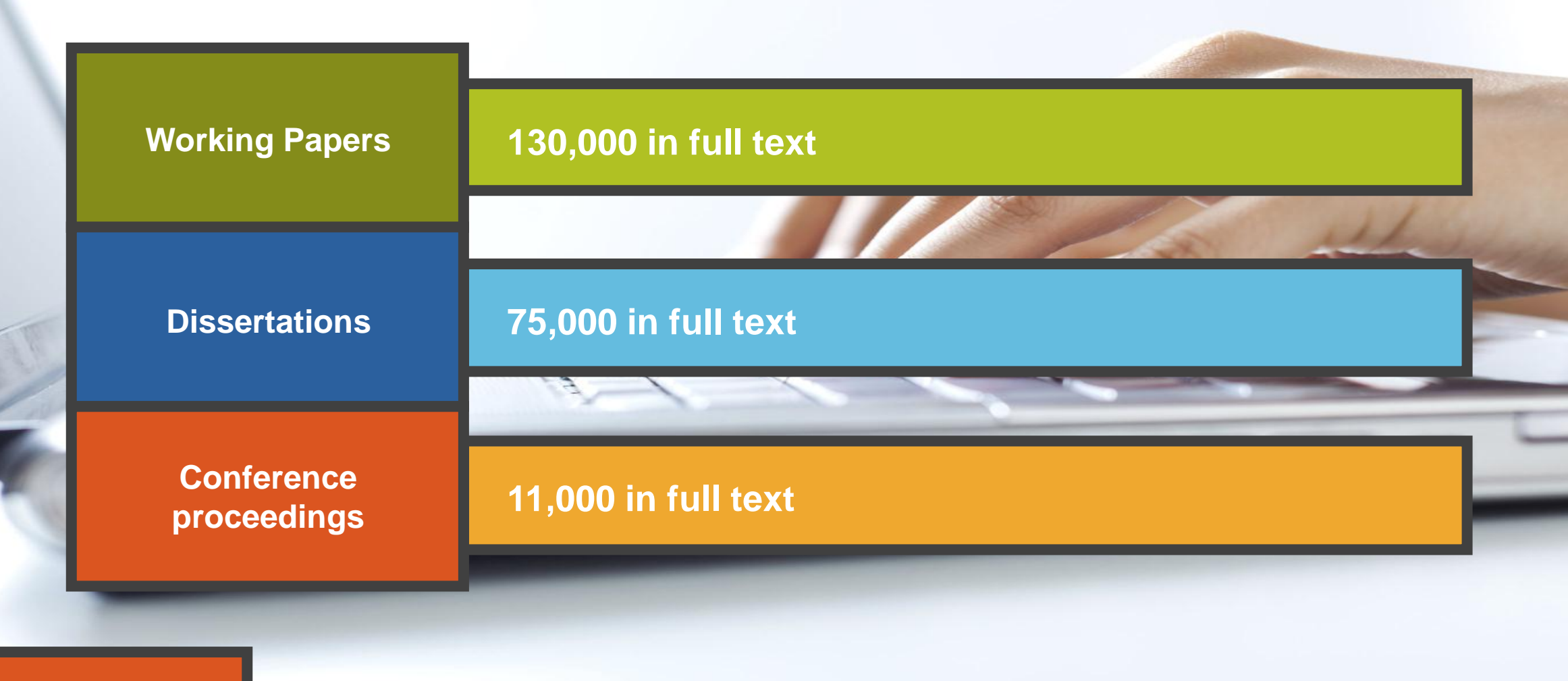

The latest thinking first

#### Better research. Better learning. Better insights. 7 **ProQuest**

### **Market research**

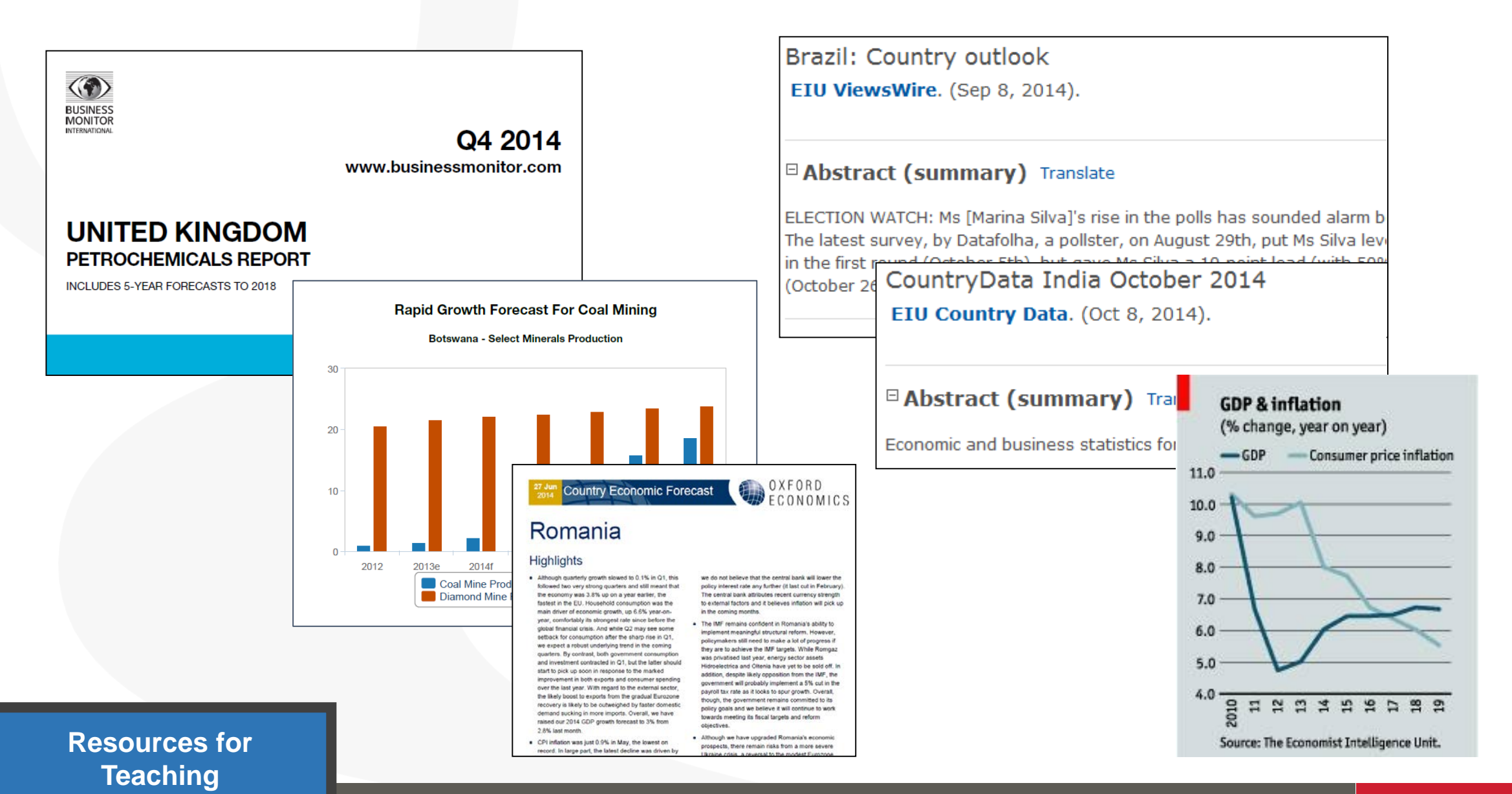

Better research. Better learning. Better insights. 8 ProQuest

### **Teaching Resources: Case Studies**

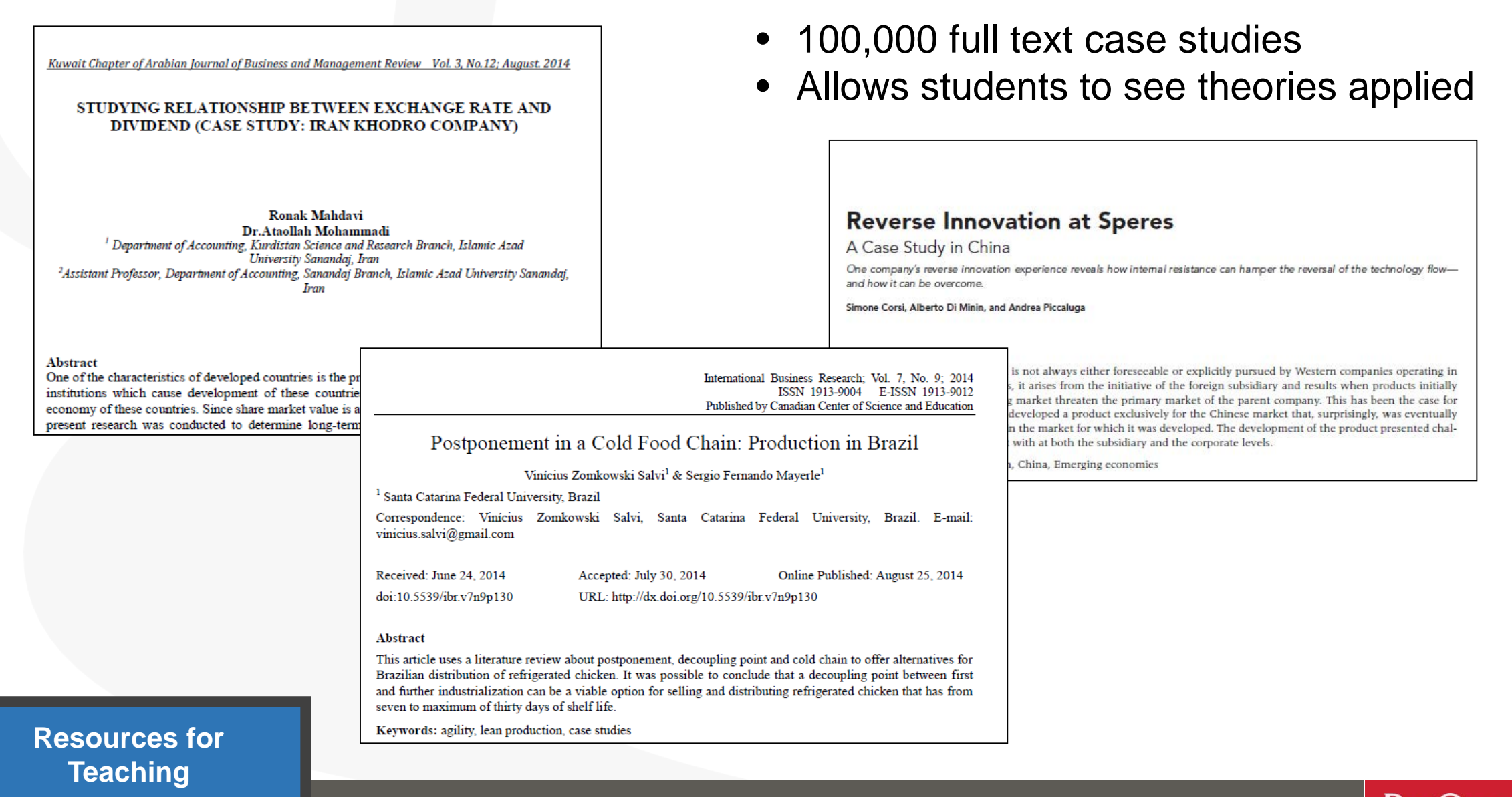

Better research. Better learning. Better insights. ProQuest

## 3. Searching ProQuest Central

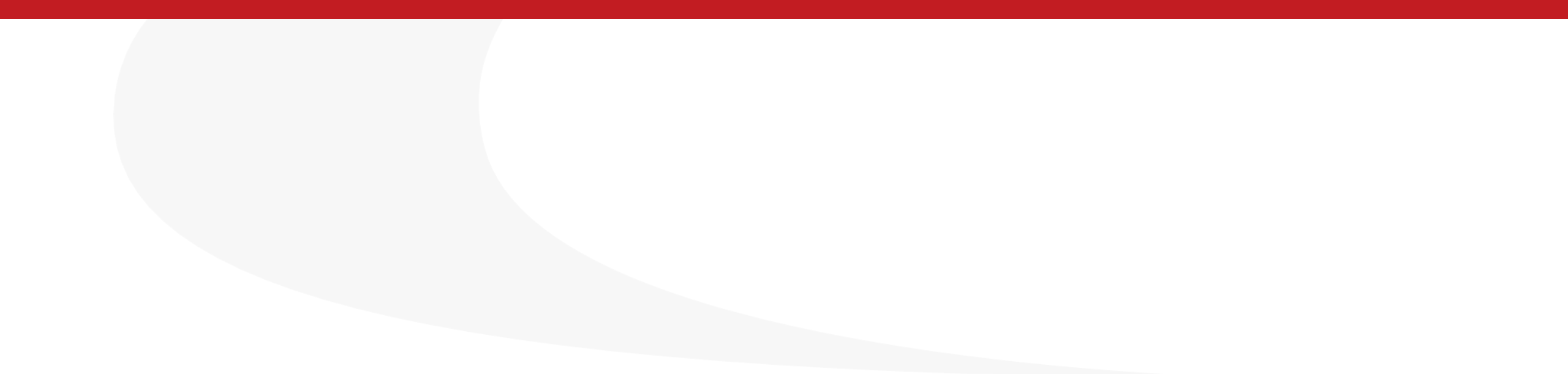

### **Basic Search from ProQuest's Main Page**

Search Example 1 : Search with a keyword Pandemic.

• Please enter the keyword in the search box.

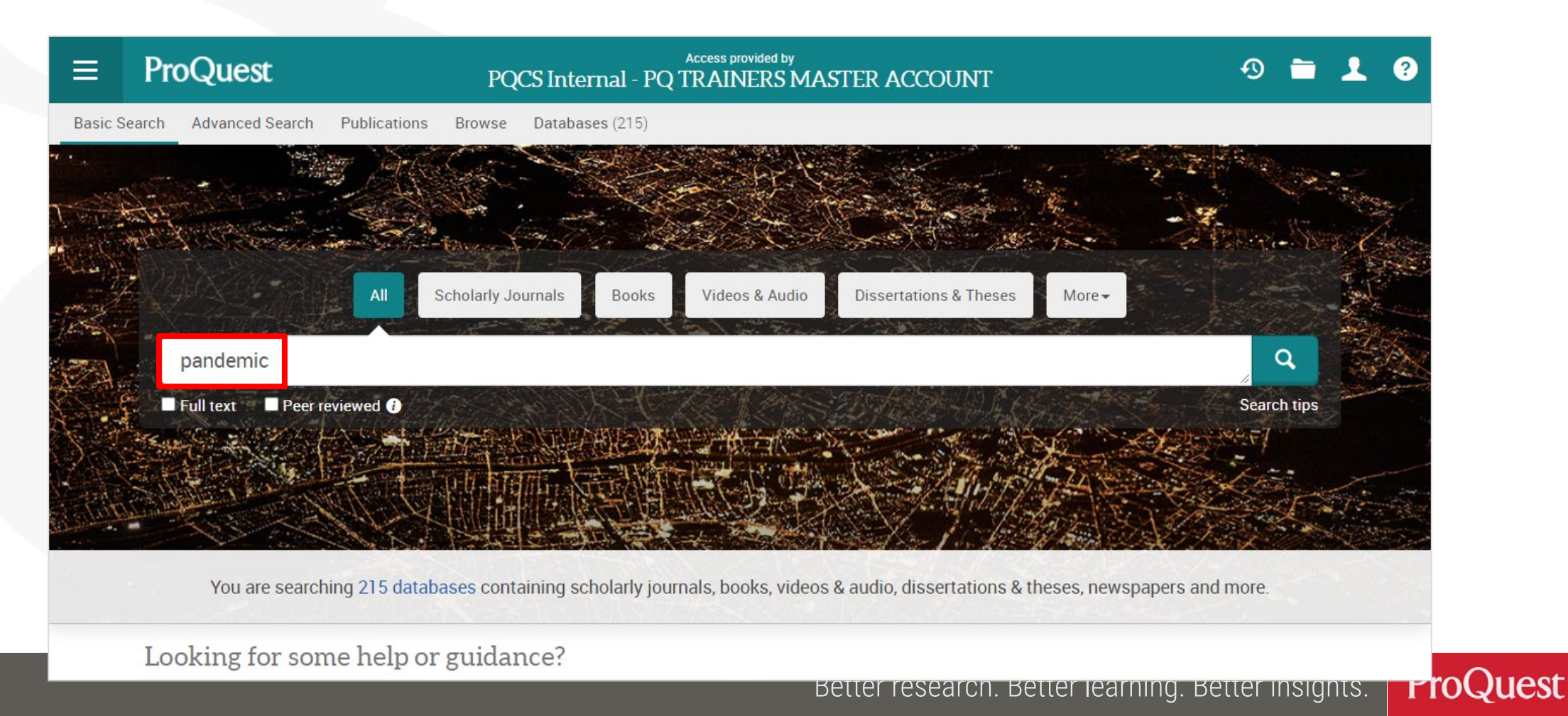

Search Example 2 : Narrow down the search results of Example1

• Display the peer-reviewed scholarly journal articles published over the last 12 months, of which [Subject] is [Social Networks].

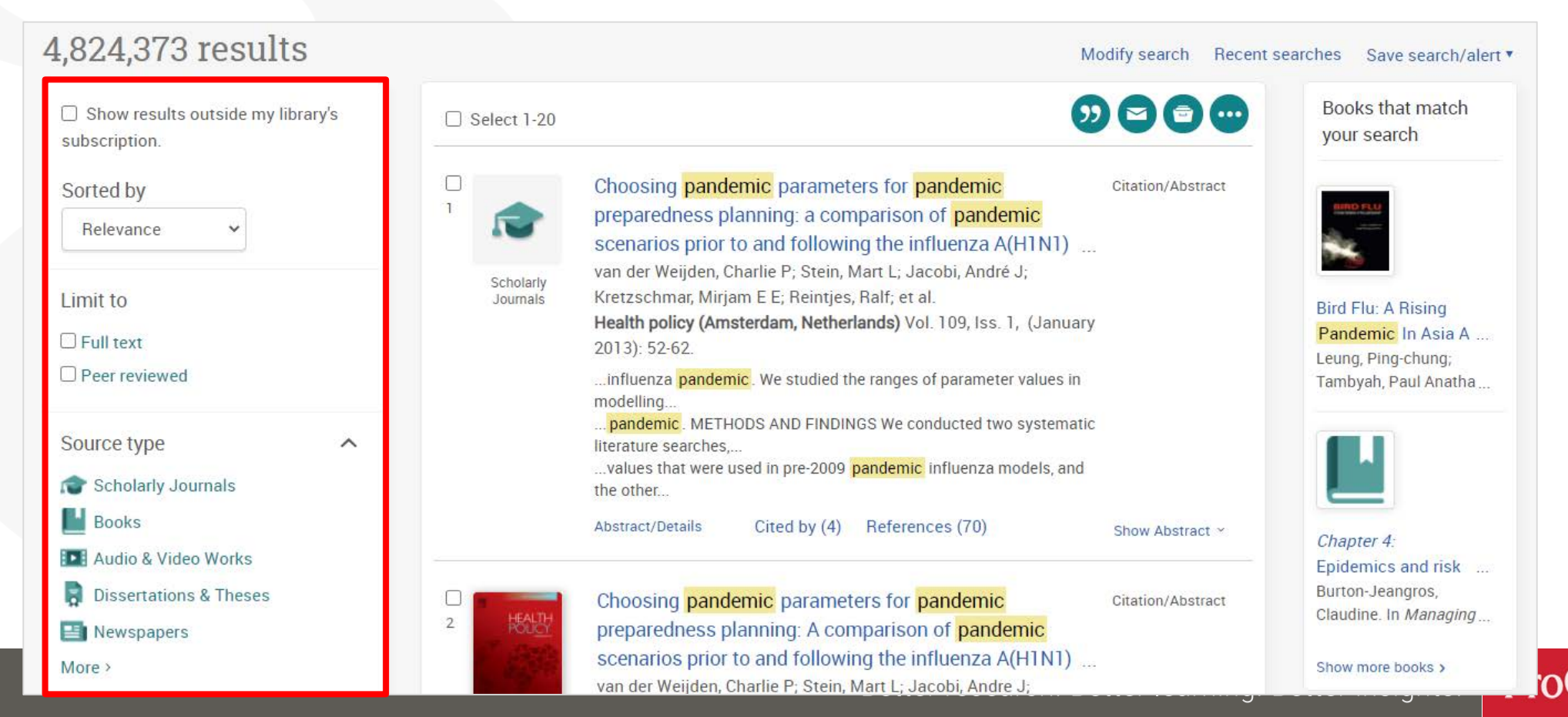

### Narrowing Results (1): [Limit to] $\Rightarrow$ Click [Full text]

| ≡ ProQuest                                      | Access provided by PQCS Internal - PQ TRAINERS MASTER ACCOUNT                                                                                                    | 0 🖿 👤 ?                                        |
|-------------------------------------------------|----------------------------------------------------------------------------------------------------|------------------------------------------------|
| Basic Search Advanced Search Public             | tions Browse Databases (215)                                                                                                    |                                                |
| pandemic                                        |                                                                                                    | Q                                              |
| 4,824,373 results                               | Mod                                                                                                    | ify search Recent searches Save search/alert 🔻 |
| Show results outside my library's subscription. | □ Select 1-20                                                                                                    | Books that match your search                   |
| Sorted by<br>Relevance                          | Choosing pandemic parameters for pandemic preparedness planning: a comparison of pandemic scenarios prior to and following the influenza A(H1N1)                                                                                                 | Citation/Abstract                              |
| Limit to                                        | Scholariy       van der Weijden, Charlie P; Stein, Mart L; Jacobi, André J;         Journals       Kretzschmar, Mirjam E E; Reintjes, Ralf; et al.         Health policy (Amsterdam, Netherlands)       Vol. 109, Iss. 1, (January 2013): 52-62. | Bird Flu: A Rising<br>Pandemic In Asia A       |
| Peer reviewed  Source type                      | influenza <mark>pandemic</mark> . We studied the ranges of parameter values in<br>modelling<br><mark>pandemic</mark> . METHODS AND FINDINGS We conducted two systematic<br>literature searches,                                                  | Tambyah, Paul Anatha                           |
| 🎓 Scholarly Journals                            | values that were used in pre-2009 pandemic influenza models, and the other<br>Abstract/Details Cited by (4) References (70)                                                                                                    | Show Abstract x                                |
| Audio & Video Works                             |                                                                                                    | Chapter 4:<br>Epidemics and risk               |

23

)uest

### Narrowing Results 2: [Source type] $\Rightarrow$ [Scholarly Journals]

 Before clicking Scholarly Journals, let's see other available Source Types by clicking [More >] to open the options list

| Show results outside my library's | Select 1-2            | 90                                                                                                    | 90      | Sourc   | e type  |                             | ×            |
|-----------------------------------|-----------------------|----------------------------------------------------------------------------------------------------|---------|---------|---------|-----------------------------|--------------|
| subscription.                     |                       |                                                                                                    |         | Include | Exclude | Source type                 | Count V      |
| Sorted by                         | 1                     | Epidemic Curves of Other Respiratory Viruses: A                                                                                                    | Full Te |         |         | Newspapers                  | 1,850,235    |
| Relevance 🗸                       |                       | Comparison of Pre- Pandemic , Pandemic and Post- Pa                                                                                                  |         |         |         | Wire Feeds                  | 1,703,462    |
| Limit to                          | Scholarly<br>Journals | Yang, Lin; Chan, Kwok Hung; Suen, Loma K P; King Pan Chan;<br>Wang, Xiling; et al.                                                                   |         |         |         | Blogs, Podcasts, & Websites | 338,372      |
| ✓ Full text                       |                       | PLoS One; San Francisco Vol. 10, Iss. 4, (Apr 2015): e0125447.                                                                                       |         |         |         | Trade Journals              | 119,994      |
| Peer reviewed                     |                       | an offseason                                                                                                    | ->      |         |         | Scholarly Journals          | 84,316       |
|                                   |                       | epidemic                                                                                                    |         |         |         | Other Sources               | 80,677       |
| Scholarly Journals                |                       | surveillance data                                                                                                    |         |         |         | Magazines                   | 54,519       |
| Books                             |                       | Abstract/Details Full text Full text - PDF (1 MB)<br>Cited by (8) References (26) sho                                                                | w Abe   |         |         | Reports                     | 35,035       |
| III Audio & Video Works           |                       | 310                                                                                                    | M ADS   |         |         | Dissertations & Theses      | 27,325       |
| Dissertations & Theses            |                       | Correction: Impact of the 2009 H1N1 Pandemic on Age-                                                                                                 | Full Te |         |         |                             |              |
| 📑 Newspapers                      | 2                     | Specific Epidemic Curves of Other Respiratory Viruses: A                                                                                             |         |         |         |                             | Cancel Apply |
| More >                            |                       | Comparison of Pre- Fandemic , Pandemic and Post- Pa                                                                                                  |         |         |         |                             |              |
| Publication date                  | Scholarly<br>Journals | Yang, Lin; Chan, Kwok Hung; Suen, Lorna K P; King Pan Chan;<br>Wang, Xiling; et al.<br>PLoS One: San Francisco Vol. 10. Iss. 7. (Jul 2015): e0133946 |         |         | Video   | s that match                | ProQues      |

### Narrowing Results ③ : [Limit to] $\Rightarrow$ Click [Peer reviewed]

| 84,316 results                                 |       |                       | Modify search Recent searches                                                                                                    | Save search/alert |
|------------------------------------------------|-------|-----------------------|----------------------------------------------------------------------------------------------------|-------------------|
| Applied filters<br>Clear all filters           |       | Select 1-20           | 22                                                                                                    | 000               |
| Scholarly Journals 🗙                           |       | 1                     | Impact of the 2009 H1N1 Pandemic on Age-Specific Epidemic Curves of Other Respiratory<br>Viruses: A Comparison of Pre-Pandemic, Pandemic and Post-Pandemic Periods in a Subtropical<br>City                                                | Full Text 🔞       |
| Show results outside my libra<br>subscription. | iry's | Scholarly<br>Journals | Yang, Lin; Chan, Kwok Hung; Suen, Lorna K P; King Pan Chan; Wang, Xiling; et al.<br>PLoS One; San Francisco Vol. 10, Iss. 4, (Apr 2015): e0125447.                                                                                         |                   |
| Sorted by<br>Relevance                         |       |                       | different viruses. The 2009 H1N1 pandemic was characterized with an offseason<br>city of Hong Kong, but the pandemic coincided with the summer epidemic<br>pandemic. In this study, we utilized 10 years of age-specific surveillance data |                   |
| Limit to                                       |       |                       | Abstract/Details Full text FDF (TMB) Offed by (0) References (20)                                                                                                    | Show Abstract Y   |
| Full text                                      |       | 2                     | Correction: Impact of the 2009 H1N1 Pandemic on Age-Specific Epidemic Curves of Other<br>Respiratory Viruses: A Comparison of Pre-Pandemic, Pandemic and Post-Pandemic Periods in a<br>Subtropical City                                    | Full Text 🔞       |
| Source type                                    | ~     | Scholarly<br>Journals | Yang, Lin; Chan, Kwok Hung; Suen, Lorna K P; King Pan Chan; Wang, Xiling; et al.<br>PLoS One; San Francisco Vol. 10, Iss. 7, (Jul 2015): e0133946. [Duplicate]                                                                             |                   |
| r Scholarly Journals                           |       |                       | KP, Wang X, Cao P, et al. (2015) Impact of the 2009 H1N1 Pandemic on<br>of Other Respiratory Viruses: A Comparison of Pre-Pandemic , Pandemic and                                                                                          |                   |

### What is 'Peer Review'?

"The process of obtaining impartial opinions from the research and academic community in order to ascertain whether papers submitted for publication in journals or at conferences are of a suitable standard.

The opinions are sought by publishers and conference organizers, and are requested from those whose expertise and stature are similar to the author's."

Prytherch, R. J. (2005). Harrod's librarians' glossary and reference book: A directory of over 10,200 terms, organizations, projects and acronyms in the areas of information management, library science, publishing and archive management (10th ed.). Aldershot: Ashgate.

### Narrowing Results (4): [Publication date] $\Rightarrow$ Click [Last 12 months]

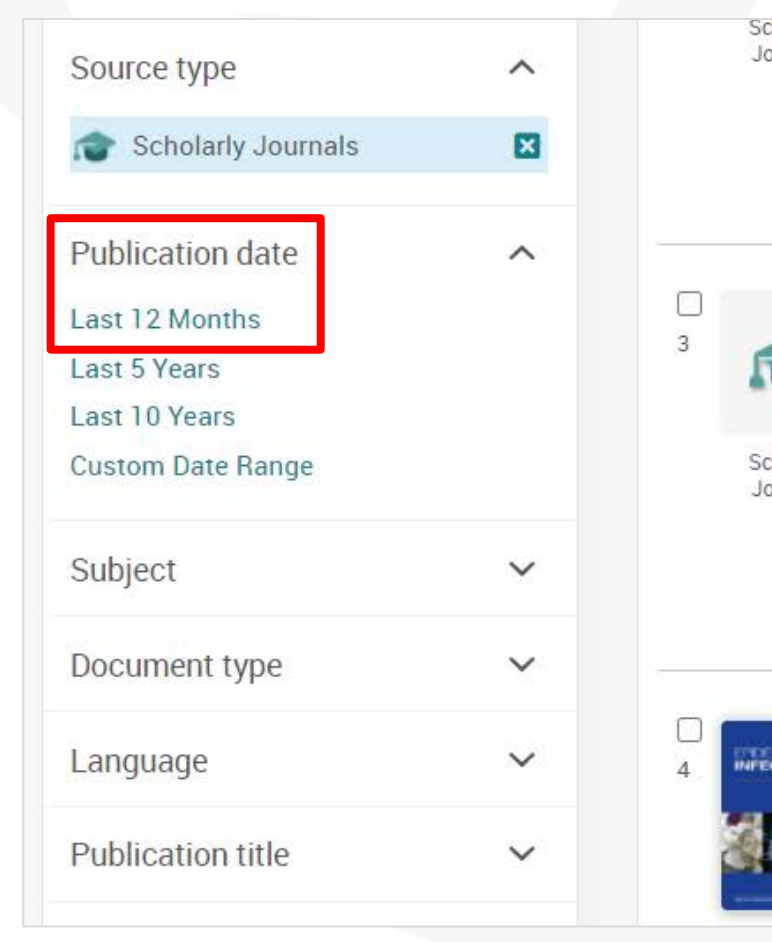

| holarly<br>ournals | PLoS One; San Francisco Vol. 10, Iss. 7, (Jul 2015): e0133946. [Duplicate]                                                                                                    |                 |
|--------------------|----------------------------------------------------------------------------------------------------|-----------------|
|                    | KP, Wang X, Cao P, et al. (2015) Impact of the 2009 H1N1 Pandemic on<br>of Other Respiratory Viruses: A Comparison of Pre- <mark>Pandemic , Pandemic</mark> and                                                                                                    |                 |
|                    | Details Full text - PDF (115 KB) Cited by (8) References (26)                                                                                                    | Show More ×     |
| •                  | Canadian national surveys on <mark>pandemic</mark> influenza preparations: pre- <mark>pandemic</mark> and peri- <mark>pandemic</mark> findings                                                                                                    | Full Text 🔞     |
| -                  | Ritvo, Paul; Perez, Daniel F; Wilson, Kumanan; Gibson, Jennifer L; Guglietti, Crissa L; et al.                                                                                                    |                 |
| nolarly            | BMC Public Health; London Vol. 13, (2013): 271.                                                                                                    |                 |
| urnals             | General of the World Health Organization (WHO), raised the <mark>pandemic</mark> alert<br>second national Canadian survey on <mark>pandemic</mark> preparedness and management ethics<br>for <mark>Pandemic</mark> Influenza (SOGFT) [13], a report that significantly influenced |                 |
|                    | Abstract/Details Full text - PDF (203 KB) Cited by (5) References (15)                                                                                                    | Show Abstract ~ |
|                    | Ethnicity, deprivation and mortality due to 2009 pandemic influenza A(H1N1) in Engla                                                                                                    | and Full Text   |
| TION               | during the 2009/2010 pandemic and the first post-pandemic season                                                                                                    |                 |
|                    | ZHAO, H; HARRIS, R J; ELLIS, J; PEBODY, R G.                                                                                                    |                 |
| Sale In            | Epidemiology and Infection; Cambridge Vol. 143, Iss. 16, (Dec 2015): 3375-3383.                                                                                                    |                 |
| -                  | pandemics [3-5]. The higher impact of pandemic influenza in minority populations                                                                                                    |                 |

### Narrowing Results (5): Open [Subjects] $\Rightarrow$ click [More > ] $\Rightarrow$ tick the Include box for [social networks] & click [Apply].

| Publication date                          | ^             |   | Subje   | ct      |                                                 |        | ×     |
|-------------------------------------------|---------------|---|---------|---------|-------------------------------------------------|--------|-------|
| Last 12 Months                            | ×             |   | Include | Exclude | Subject *                                       | Count  |       |
| Last 5 Years                              |               |   |         |         | respiratory diseases                            | 877    | •     |
| Last 10 Years                             |               |   |         |         | risk factors                                    | 436    |       |
| Custom Date Range                         |               |   |         |         | severe acute respiratory syndrome coronavirus 2 | 3,251  |       |
| Subject                                   | ^             |   |         |         | severe acute respiratory syndrome               | 741    |       |
| ,                                         |               |   |         |         | social distancing                               | 466    |       |
| covid-19 (9,180)<br>coronaviruses (8.20   | 3)            |   |         |         | social networks                                 | 491    |       |
| pandemics (6,313)                         | -,            |   |         |         | software                                        | 260    | - 11  |
| severe acute respira                      | tory syndrome |   |         |         | statistical analysis                            | 397    |       |
| coronavirus 2 (3,25<br>infections (2,738) | )             |   |         |         | students                                        | 362    | •     |
| More >                                    |               | ] |         |         |                                                 | Cancel | Apply |

You can alphabetically reorganize the Subject result by clicking [Subject], changing from the order by [Count].

### **Checking the abstract of each document**

- Click [Show Abstract] in the bottom right corner of each record.
- An efficient way to check if the article is relevant to your research.

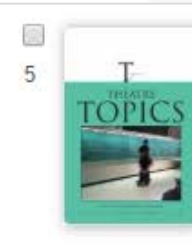

Voicing Our Dissent: Theatre and Community after the Wisconsin Uprising Casey, Jeff; Peterson, Sandy, Theatre Topics; Baltimore Vol. 25, Iss. 2, (Jun 2015): 103-114.

.... This essay reflects the authors' evolving understanding of activist ....

Abstract/Details Full text Full text - PDF (230 KB) References (19)

#### Abstract (summary)

Specifically, while our early concerns centered on the dramaturgy of the production (for example, the strategic editing of the script and the production design), at the end of the process, we came to appreciate the infrastructural context on which the play depended. [...]this essay will discuss the dramaturgy (theory and praxis) of the production itself, and the historical, artistic, and material contexts in which our production team collaborated on Voices in 2013. The protests seemed to revive the long dormant "Left coalition." Since the early days of the Obama administration, the Tea Party has provided the Right with a tenuous coalition, which mobilizes a constituency despite internal contradictions between libertarians, such as Rand Paul, and more fundamentalist conservatives like Ted Cruz. [...]the inability to cast representatively is a symptom of an inadequate infrastructure facilitating connections between communities of color and the predominantly white, Left activist communities and academic Left of UW-Madison, both of which represented the core of the production team. Because of this staging and the fact that the monologues interrupted one another, the characters appeared to be in dialogue-as if these historical figures were debating their ideas at a kitchen table.

Subject

Collaboration; Political activism; Musicians & conductors; Interdisciplinary aspects; Art exhibits;

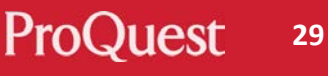

de Abstract

Narrowing Results  $\widehat{\mathbf{6}}$ : Applied narrow-down filters can be cleared easily by clicking  $\mathbf{X} = \mathbf{Y}$ ou can try to narrow down your results with various terms and access more relevant contents quickly.

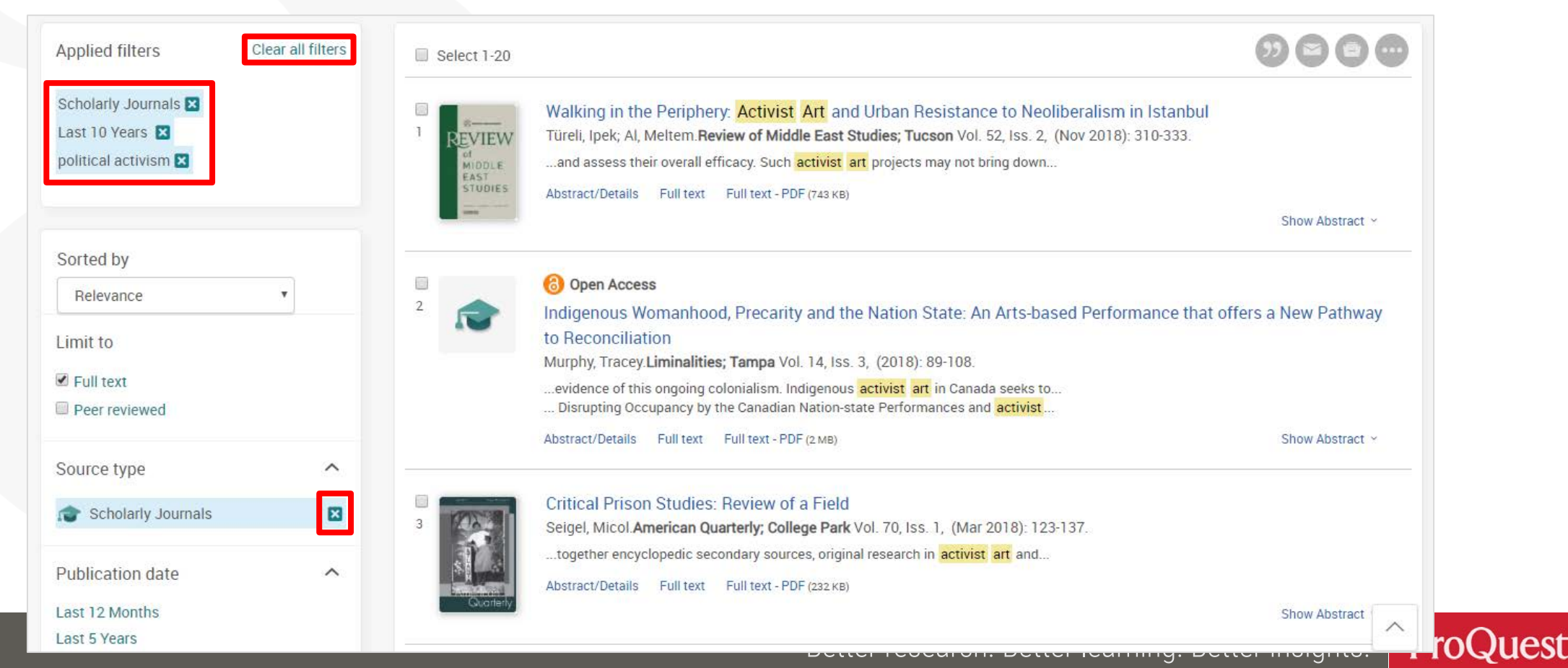

### **Boolean Operator #1 – AND Search & Exact Phrase Search**

Search Example 3 : Search with a keyword Basic Income.

- Let's see the difference between AND Search & Exact-phrase Search.
- **AND Search** : type basic **AND** income or simply basic income into the search box.
- Please enter the operator 'AND' in capital letters.
- Exact-phrase Search : enclose the 2 words with double quotation marks
  - ", like "basic income"

### What is AND SEARCH?

### Search Scope of AND SEARCH

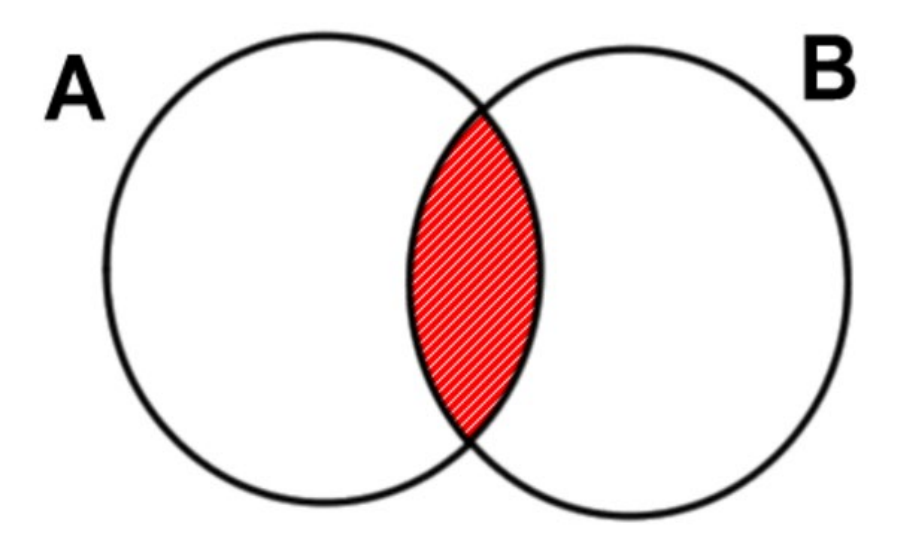

The results contain **BOTH** Word 'A' and Word 'B'.

### Image of AND SEARCH

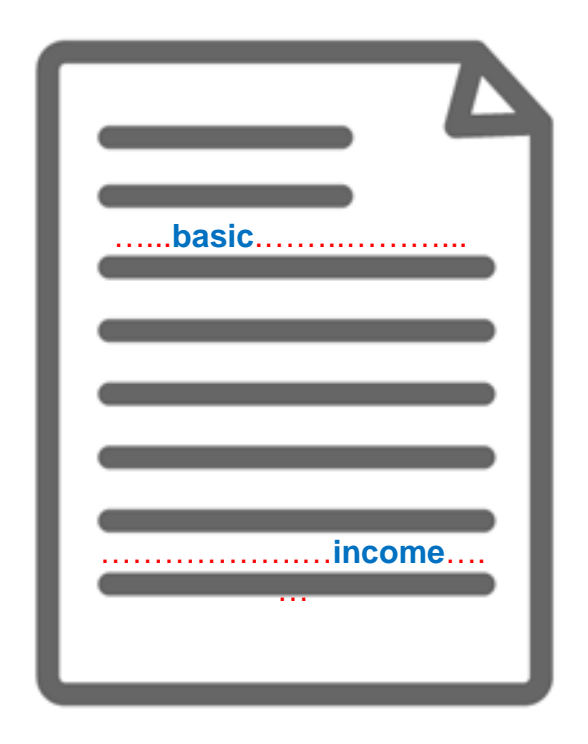

The content has BOTH 'Basic' and 'Income' (somewhere).

### What is Exact-phrase SEARCH?

### Image of Exact-phrase SEARCH

| Basic income |
|--------------|
|              |
| basic income |
|              |
| basic income |
|              |

The 2 words Basic Income that are enclosed with "" are treated as though they are 1 word or a phrase. 【Examples of Exact-phrase SEARCH】

"discourse analysis"

"gender equality"

- "internet of things"
- "gravitational wave"

"to be, or not to be"

### **Boolean Operator #2 – OR Search**

Search Example 4 : Search for documents that contain EITHER Climate Change OR Climate Crisis

• OR Search : Connect two words with the operator 'OR' like "climate change" OR "climate crisis".

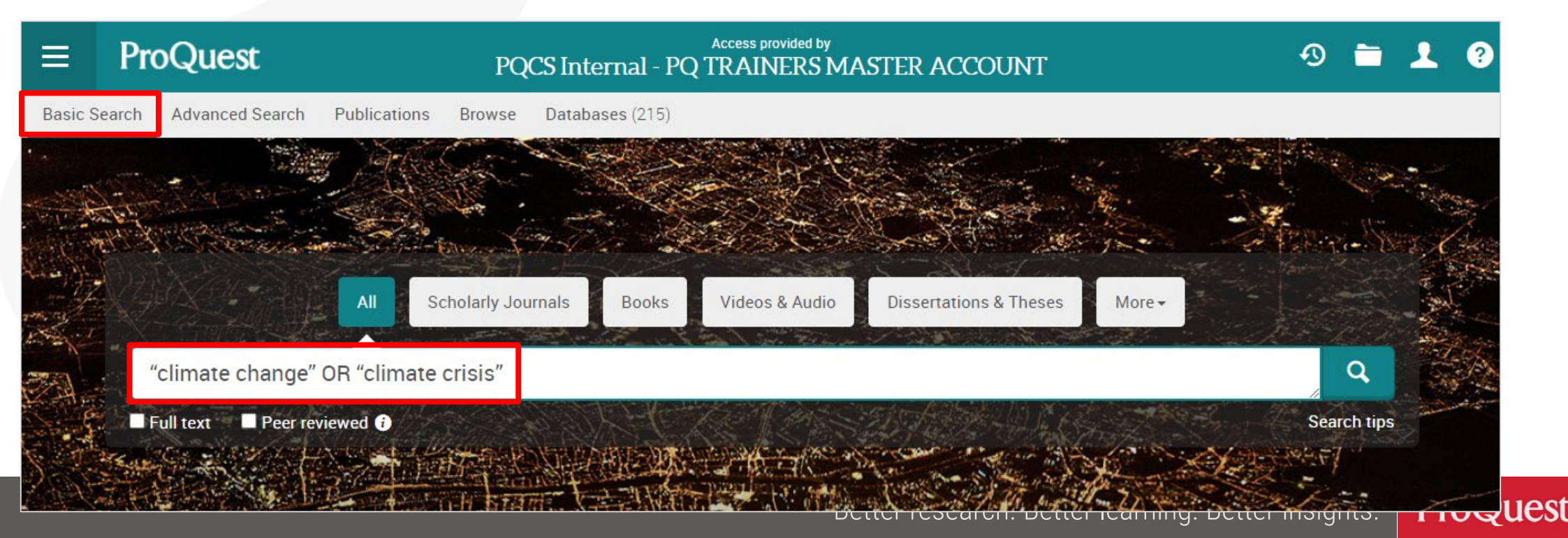

### What is OR SEARCH?

### Search Scope of OR SEARCH

# Image of OR SEARCH

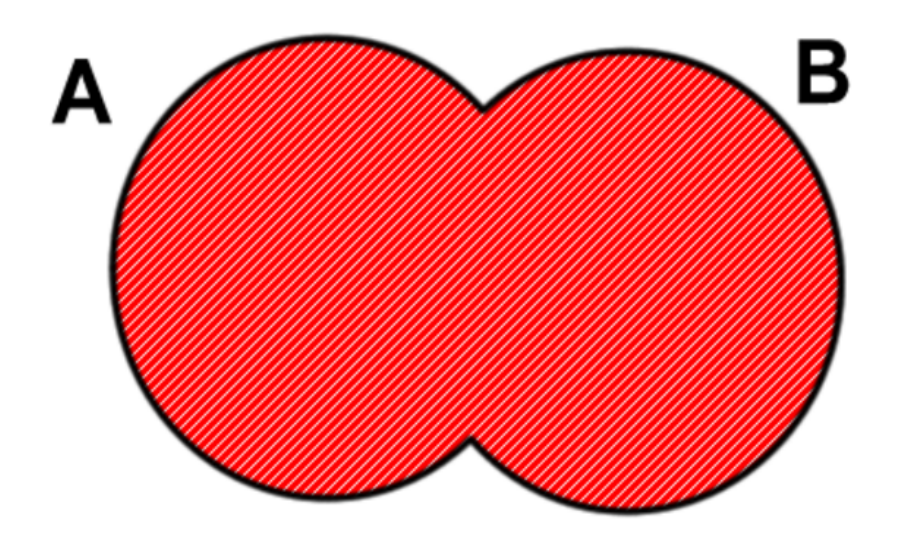

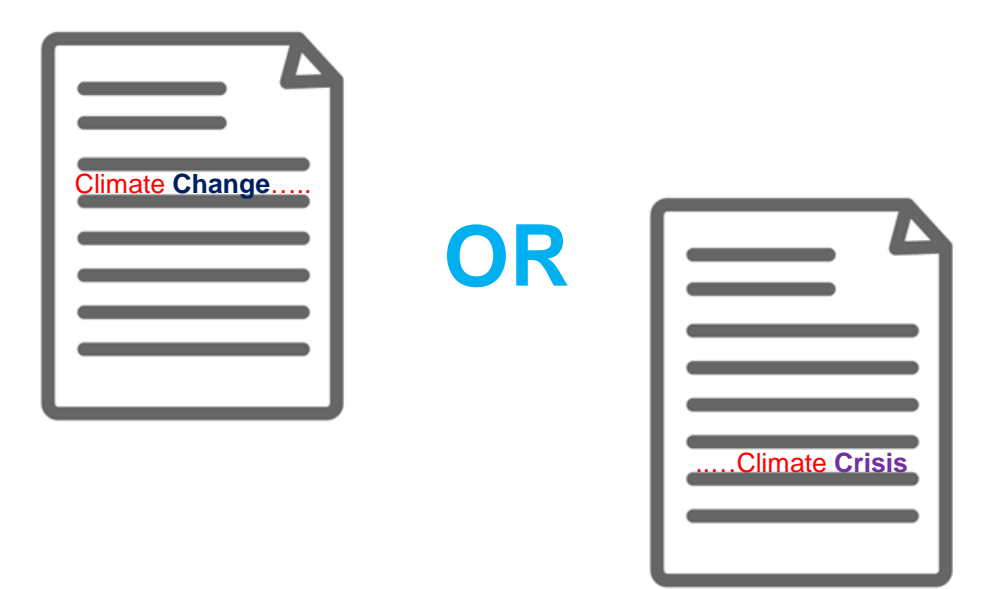

The results contain **EITHER** Word 'A' **OR** Word 'B'. Display all the results that contain EITHER 'Climate Change' OR 'Climate Crisis'

### What is AND SEARCH?

### Search Scope of AND SEARCH

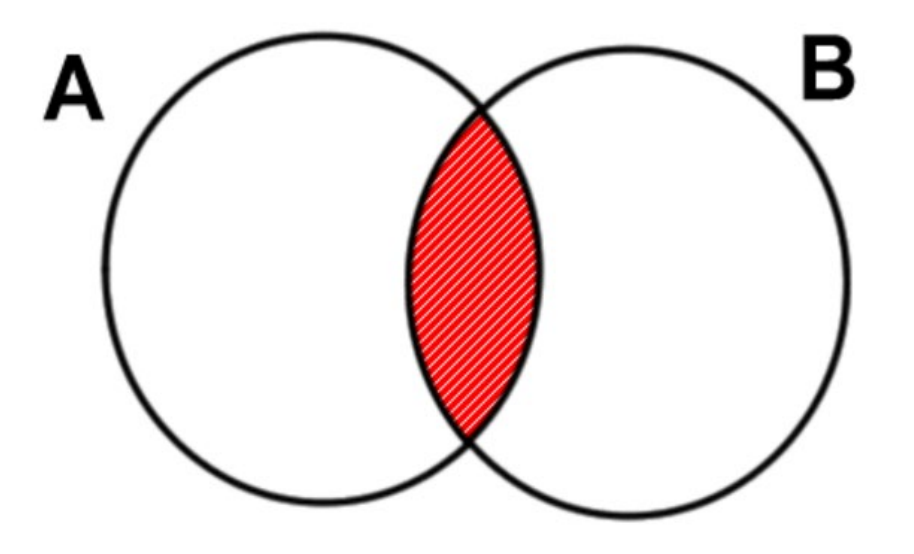

### Image of AND SEARCH

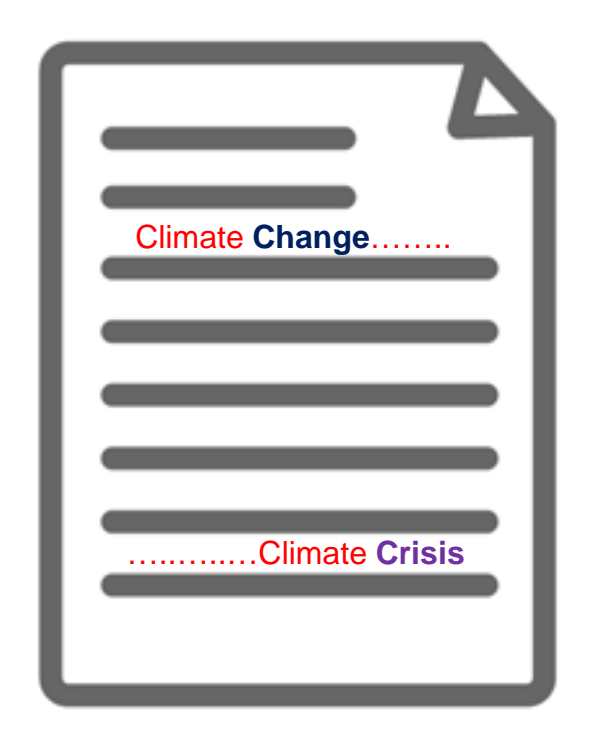

The results contain **BOTH** Word 'A' and Word 'B'. The content has BOTH 'Climate Change' and 'Climate Crisis' (somewhere).

### Check if the full text is available within the library

### Click **WTURE** icon when the full text is not available within ProQuest.

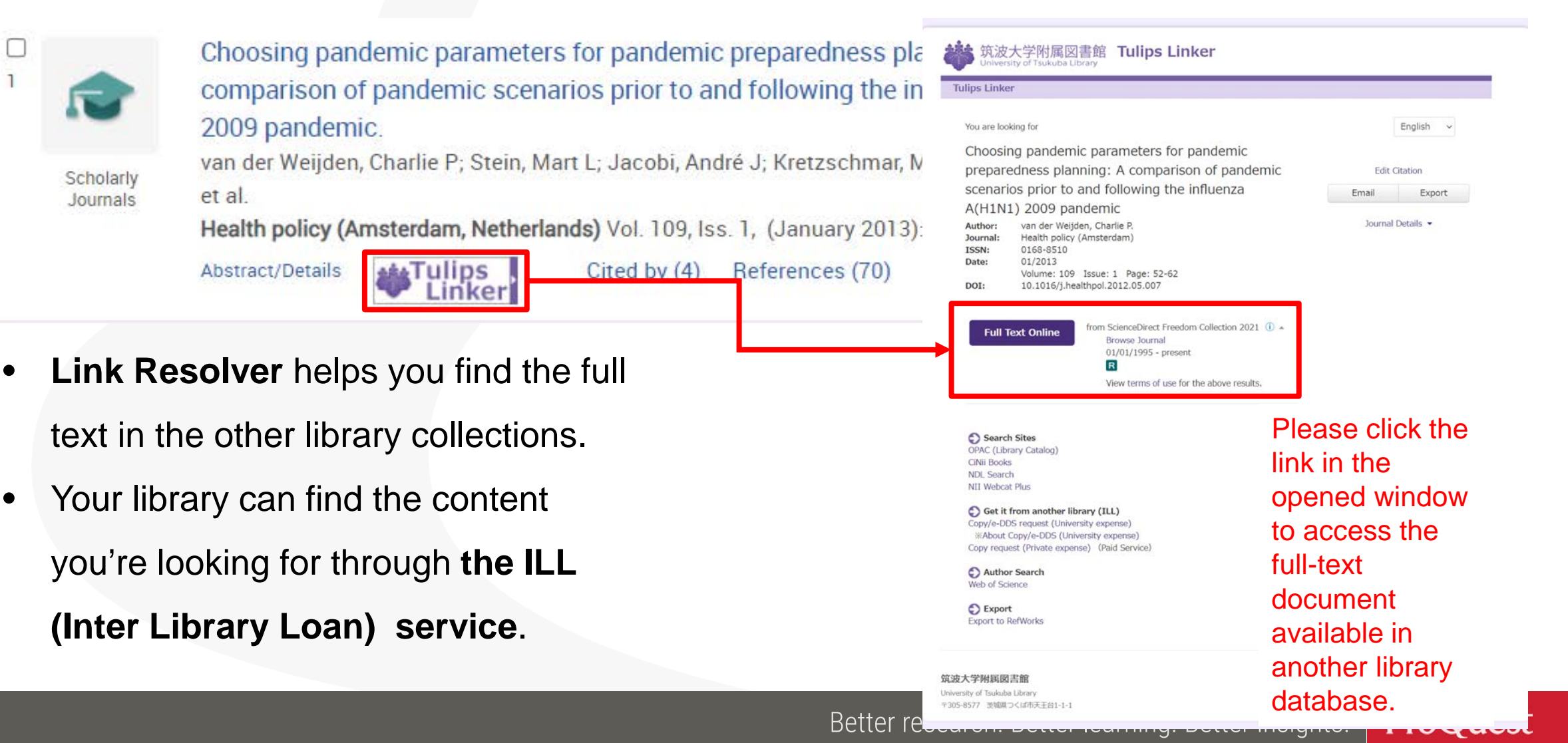

### **Practice #2**

Using ProQuest, please find the peer-reviewed scholarly articles that contain either 'Smart Home' OR 'Smart House'. In addition, the articles' subject must be 'Energy Conservation'.

Please conduct a search on ProQuest to find the relevant documents and post the number of results on the chat section.

Using ProQuest, how can you find the articles that contain 'Clean Energy', but exclude 'Nuclear'?

Please conduct a search on ProQuest to find the relevant documents and post the number of results on the chat section.

### **Boolean Operator #3 – NOT Search**

Search Example 5 : Search for documents that contain the word **Clean Energy, but do NOT include the word Nuclear**.

• NOT Search : Connect two words with the operator 'NOT' like "clean energy" NOT nuclear.

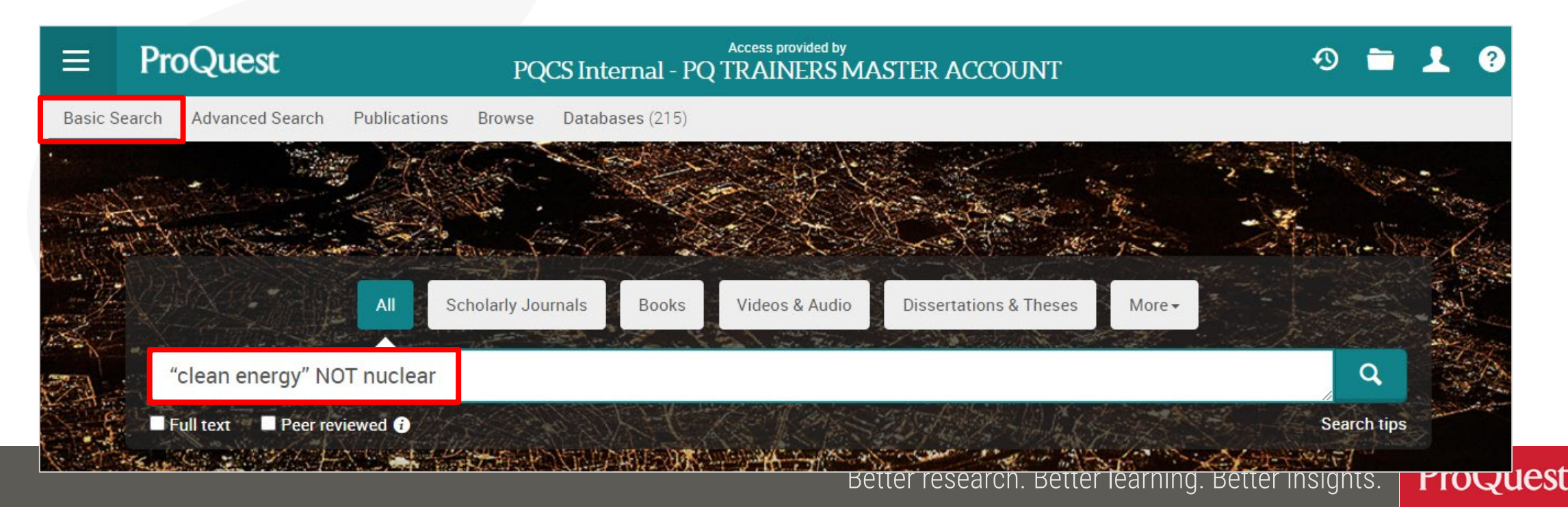

### What is NOT SEARCH?

# Search Scope of NOT SEARCH

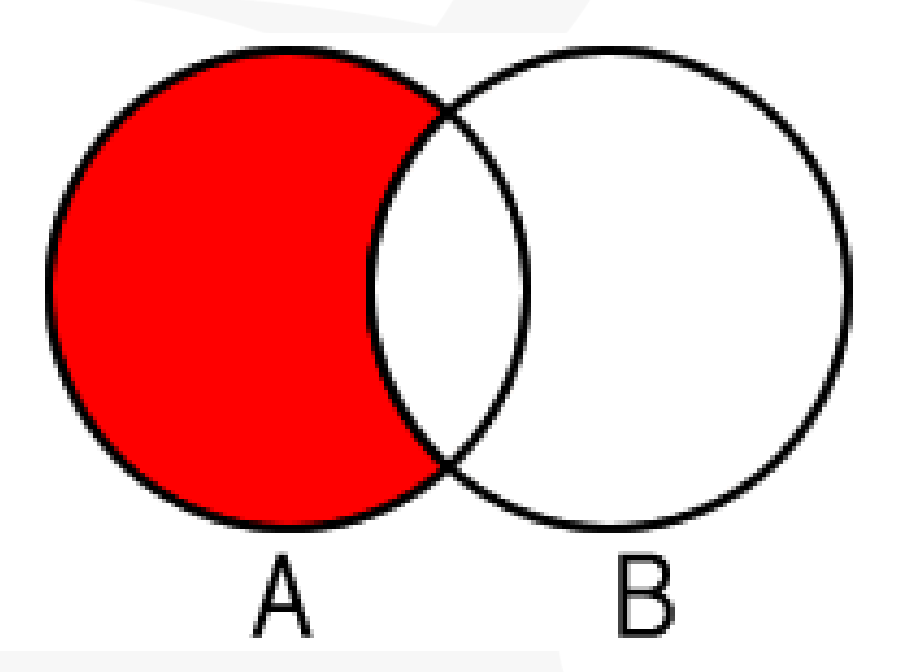

### Image of NOT SEARCH

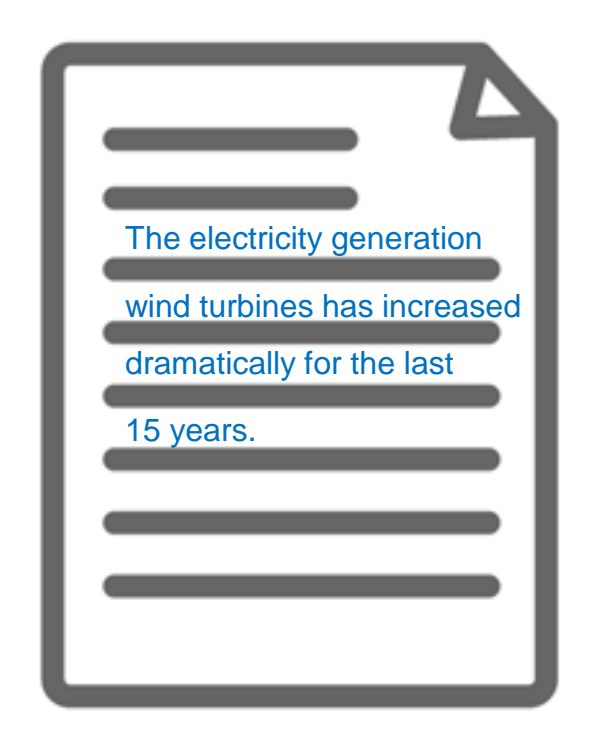

Search the contents that have Word 'A', but exclude results that also contain Word 'B'. The content includes the word 'Clean Energy', but it does not have 'Nuclear' in the texts.

### Search by author's name

Search Example 6 : Search contents written by Prof. Paul Krugman

- Open [Advanced Search] ⇒ Enter Krugman, Paul
  - ⇒ Change the dropdown menu to [Author AU]
- Names are entered in Surname, First Name order in academic database

| ProQuest                                              |                                    |             | Ð            | <b>= 1</b> 0 |
|-------------------------------------------------------|------------------------------------|-------------|--------------|--------------|
| Basic Search Advanced Search Publications Browse Data | bases (12)                         |             |              |              |
| Advanced Search Command Line Rec                      | ent searches Thesaurus Field codes | Search tips |              |              |
| Krugman, Paul                                         |                                    | in          | Author – AU° | •            |
|                                                       |                                    |             | Look up      | Authors      |
| AND                                                   |                                    | in          | Anywhere     | •            |
| O Add a row                                           |                                    |             |              |              |

Using ProQuest, how can you find the articles written by Prof. Shinya Yamanaka?

Please conduct a search on ProQuest to find the relevant documents and post the number of results on the chat section.

### Keyword Search vs. Subject Search

Search Example 7 : Compare the results between the keyword search and subject search with a keyword Social Change

For Subject Search, open [Advanced Search] ⇒ Enter "social change"
 ⇒ Change the dropdown menu to [Subject heading - MAINSUBJECT]

| ProQuest                                                                                                    |                      | -0 🖿 上 🥐         |
|----------------------------------------------------------------------------------------------------|----------------------|------------------|
| Basic Search Advanced Search Publications Browse Databases (12)                                                                                                    |                      |                  |
| Advanced Search Command Line Recent searches Thesaurus Field codes                                                                                                    | Search tips          |                  |
| "social change"                                                                                                    | in Subject heading – | MAINSUBJECT      |
|                                                                                                    |                      | Look up Subjects |
| AND AND A AND A A | Anywhere             |                  |

### **Keyword Search vs. Subject Search**

### **Keyword Search**

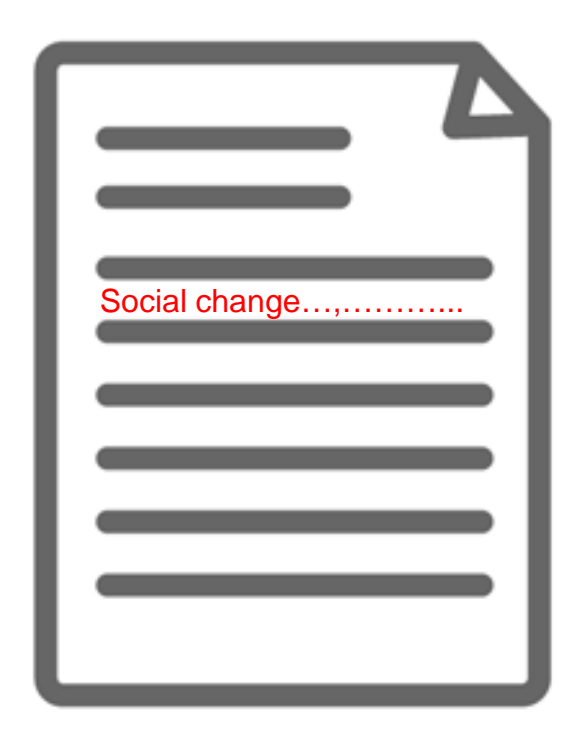

**Subject Search** 

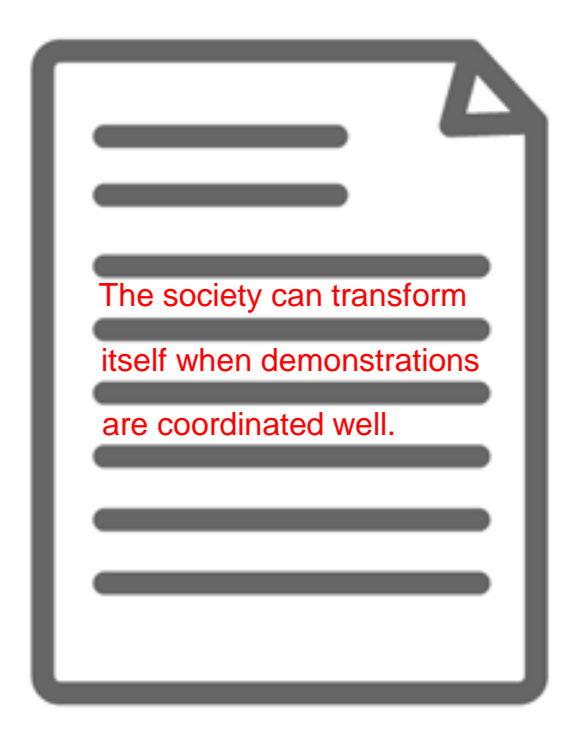

The content actually has the keyword(s) in its texts. However, its main theme may be about different topics. The content may not state the keyword anywhere in the texts. However, its main theme is about the keyword and therefore the content is strongly relevant.

### Thesaurus for finding similar & related subject terms

Search Example 8 : Search for the similar terms & related terms of a subject term 'Product Development'

- Open [Advanced Search] and click [Thesaurus]
- Search within [ProQuest thesaurus (subjects)]

| ProQuest                                                                                                    |                                                                                                    |
|----------------------------------------------------------------------------------------------------|----------------------------------------------------------------------------------------------------|
| Basic Search       Advanced Search       Publications       Browse       Databases (12)         Advanced Search       Command Line       Recent searches       Thesaurus       Field | The saurus List<br>The following thesauri are available for your currently selected database(s).<br>Note that many thesauri are database-specific, and may limit your search<br>results to documents from those databases. |
| AND  AND AND AND AND AND AND AND AND AND AND                                                                                                    | <ul> <li>End Thesaurus</li> <li>Linguistics and Language Behavior Abstracts Thesaurus</li> <li>MeSH 2020 Thesaurus</li> <li>ProQuest Thesaurus</li> <li>PTSDpubs Thesaurus</li> <li>Sociological Thesaurus</li> </ul>      |
| Limit to: 🗏 Full text 👘 Peer reviewed 🚯                                                                                                    |                                                                                                    |

**%Many databases included on ProQuest Platform have different versions of Thesaurus.** Therefore, # of displayed Thesaurus can vary at your institution.

### Thesaurus for finding similar & related subject terms

- [Related Terms] will be displayed below by clicking the little folder icon next to the searched subject term.
- For searching with the similar and related terms, tick the boxes on the left and click [Add to search] in the bottom right corner.

| < Select another thesaurus ?                                                                                                    | < Select another thesaurus ?                                                                                                    |
|----------------------------------------------------------------------------------------------------|----------------------------------------------------------------------------------------------------|
| ProQuest Thesaurus                                                                                                    | ProQuest Thesaurus                                                                                                    |
| Search terms: product development Find  © Contains word(s) © Begins with                                                                                                    | Search terms: product development Find  © Contains word(s) © Begins with                                                                                                    |
| Browse terms: All 0-9 A B C D E F G H I J K L M N O P Q R S T U V W X Y Z<br>Click a term in the list below to see available narrower, broader, and related terms. Learn more<br>Subject terms found: | Browse terms:       All 0-9 A B C D E F G H I J K L M N O P Q R S T U V W X Y Z         Click a term in the list below to see available narrower, broader, and related terms. Learn more         Subject terms found: |
| New product development                                                                                                    | Product development   Use term for:   • New product development   Related terms:   Copyright   Data collection   In ovations   Product data management                                                                |
| Combine using:<br><ul> <li>OR</li> <li>AND</li> <li>NOT</li> </ul> Add to search Close                                                                                                    | Combine using:<br>Combine using:<br>Combine using:<br>Combine using:<br>Add to search lose                                                                                                    |

47

ProQuest

### Thesaurus for finding similar & related subject terms

- [Broader Terms] & [Narrower Terms] are displayed by clicking the searched subject term itself. (There may be no broader or narrower terms.)
- If your want to add the narrower terms to your search, you need to tick the boxes and click [Add to search] in the bottom right corner.

| Select another the       | esaurus                                                                                                | ?                                                         | < Select anoth                                                                                                    |
|--------------------------|----------------------------------------------------------------------------------------------------|-----------------------------------------------------------|----------------------------------------------------------------------------------------------------|
| ProQuest Th              | nesaurus                                                                                               |                                                           | ProQues                                                                                                    |
| Search terms: pr         | Contains word(s)                                                                                       | Find                                                      | Search terms:<br>Browse terms                                                                                                    |
| Click a term in the list | III 0-9 A B C D E F G H I J K L M N O P Q<br>ist below to see available narrower, broader, and related | IR S T U V W X Y Z<br>terms. Learn more                   | Back to result     Second Second Sec |
| Subject terms            | found:                                                                                                 | 🗇 - notes                                                 |                                                                                                    |
| New product develo       | opment<br>pment                                                                                        |                                                           | Product d<br>Broade<br>Mar<br>Narrow<br>Pro                                                                                                    |
| 1 terms selec            | cted view                                                                                              | Combine using:<br>• OR • AND • NOT<br>Add to search Close | 5 terms                                                                                                    |

48

ProQuest

### **Practice #5**

Using ProQuest Thesaurus, please find Democracy and share in the chat its 2 Related Terms, 1 Broader

Term and 1 Narrower Term.

### **Proximity Search with NEAR & PRE operators**

Example 9 : Search for the articles that include both **Innovation** and **Productivity Growth** in the proximity of 5 words.

- A NEAR/# B ('#' is for the number of words between A & B)
- Search Entry: "productivity growth" NEAR/5 innovation

The keyword 'productivity growth' can be found within 5 words either before or after 'innovation'.

≻'NEAR' has to be entered in CAPITAL LETTERS.

>A PRE/# B ⇒ Keyword A always appears # words BEFORE Keyword B

"productivity growth" NEAR/5 innovation

Q

### **Practice #6**

# Using the Proximity Search functionality, find the articles that have Criticism within 7 words before Bitcoin.

### **Practice #6**

# Using the Proximity Search functionality, find the articles

### that have Criticism within 7 words before Bitcoin.

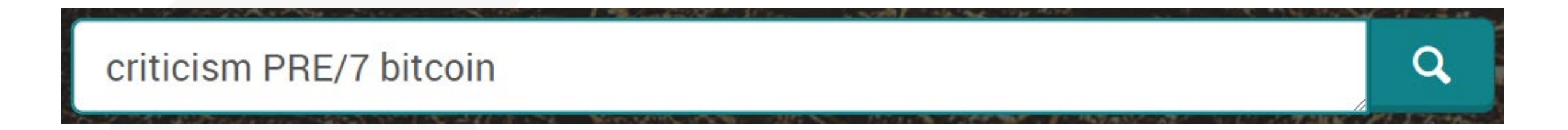

Better research. Better learning. Better insights. **ProQuest** 52

### Find a specific title of journals, newspapers etc.

#### Search Example 10 : Find the latest issue of The Economist

• Click [Publications] tab to search the title in [Publication Search] page.

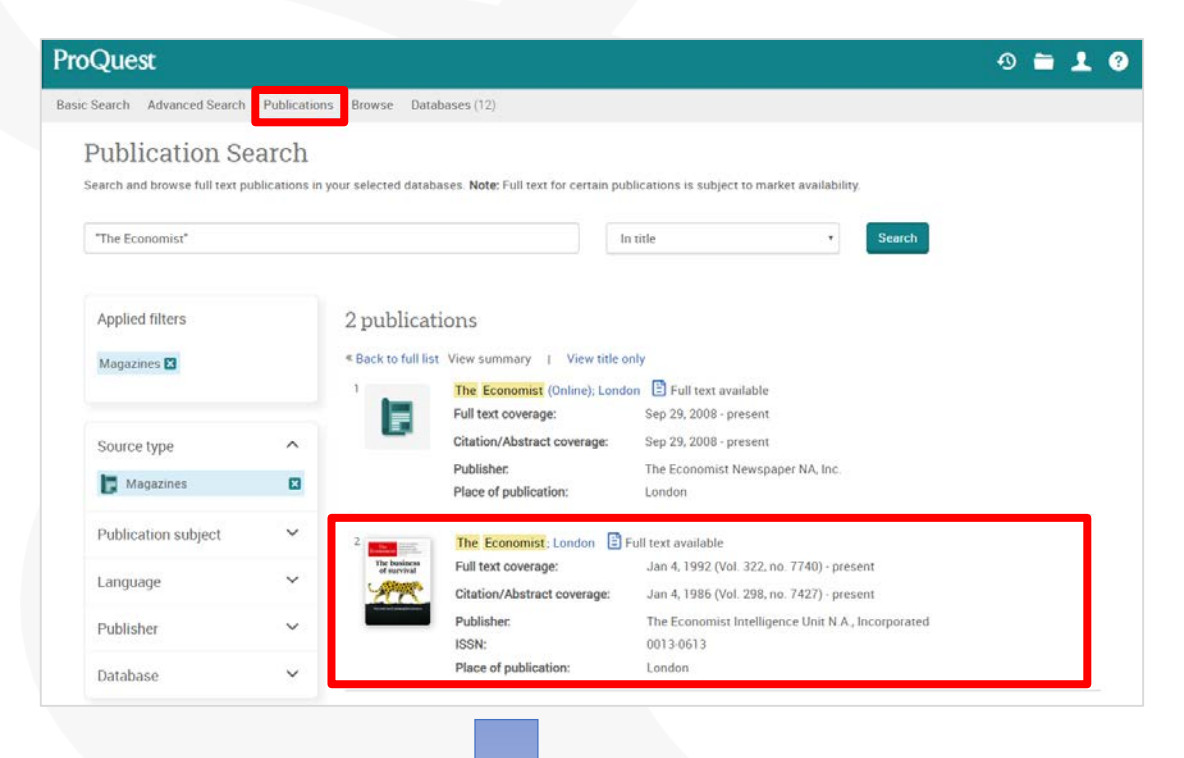

You can search with keywords within the selected title from the search box.

| =       | ProQuest                                | Access provided by<br>PQCS Internal - PQ TRAINERS MASTER ACCOUNT                                                                                                    | o 🖿 .                                                   | 1 0 |
|---------|-----------------------------------------|----------------------------------------------------------------------------------------------------|---------------------------------------------------------|-----|
| Basic S | Search Advanced Search                  | Publications Browse Databases (215)                                                                                                    |                                                         |     |
|         | < Back to publication                   | search                                                                                                    |                                                         |     |
|         | The business of survival                | The Economist Intelligence Unit N.A., Incorporated.         London: The Economist Intelligence Unit N.A., Incorporated.         Full test coverage       Jan A. 1992 (Vol. 322, no. 7740) - present.         Citation/Abstract coverage       Jan A. 1986 (Vol. 298, no. 7427) - present.         More publication information ~ | Copy URI, Crene, ASS feed,<br>alert<br>The<br>Economist |     |
|         | Magazines                               | Search within this publication                                                                                                    |                                                         |     |
|         | 2020 V >                                | October  Cott 31, 2020, Vol. 437 (9216)  Cott 31, 2020, Vol. 437 (9218)  Cott 31, 2020, Vol. 437 (9218)  Search within this issue                                                                                                    | < Previous Issue                                        |     |
|         | Table of Cor Anonymous T Details Full t | Ifents<br>he Economist; London Vol. 437, Iss. 9218, (Oct 31, 2020) 5-6.<br>er - PGF (an as)                                                                                                    | Full Text                                               |     |
|         | The world th Anonymous.T                | is week Politics<br>he Economist London Vol. 437, Iss. 9218. (Oct 31, 2020): 9.                                                                                                    | Full Test                                               |     |
|         | Abstract/Details                        | Full text = Full text - PDF (66 KB)                                                                                                    | Show Abstract ~                                         |     |
|         | The world th<br>Anonymous.T             | is week Business<br>he Economist London Vol. 437, Iss. 9218, (Oct 31, 2020): 10.                                                                                                    | Full Text                                               |     |
|         | Abstract/Details                        | Full text - PDF (re) xa)                                                                                                    | Show Abstract =                                         |     |
|         | Why it has to<br>4 Anonymous.T          | 5 be Biden<br>he Economist London Vol. 437, Iss. 9218, (Oct 31, 2020): 13-14.                                                                                                    | Full Text                                               |     |
|         | Abstract/Details                        | Full text Full text - PDF (176 ext)                                                                                                    | Show Abstract -                                         |     |

Better research. Better learning. Better insights. **ProQuest** 

### **Practice #7**

Using ProQuest, please find the articles by MIT Sloan Management Review that have 'creativity' in

the title or headlines of the articles.

### Search within a specific title

Search Example 11 : Search for the MIT Sloan Management Review's articles that have the keyword 'Creativity' in the title
① Click [Publications] tab to search for the title in [Publication Search] page.
② Click [Advanced Search] under [Search within this publication].

| ProQuest 🔊 🖬 👤 😨                                                                                                    | MIT Sloan Management Review; Cambridge                                                                                                    |
|----------------------------------------------------------------------------------------------------|----------------------------------------------------------------------------------------------------|
| Basic Search Advanced Search Publications Browse Databases (12)                                                                                                    | Full text available                                                                                                    |
| Publication Search Search and browse full text publications in your selected databases. Note: Full text for certain publications is a bject to market availability. MIT Sloan                                                                                                    | Latest available issue:       Spring 2020; Vol. 61 (3)         Full text coverage:       Winter 1988 (Vol. 29, no. 2) - present         Citation/Abstract coverage:       SPR 72 (Vol. 13, no. 3) - present Show format availability •         ISSN:       1532-9194         Publication title history:       Industrial Management Review; Cambridge (until 1963);<br>IMR; Industrial Management Review; Cambridge, Mass. (until 1970);<br>Sloan Management Review; Cambridge (until 2000)         Language:       English         Subjects:       Business And Economics-Management         Show all • |
| Publication subject     Full text coverage:     Feb 23, 20     Fpresent       Language     Publisher:     Massachu etts Institute of Technology, Cambridge, MA                                                                                                    | Search within this publication:                                                                                                    |
| Publisher     MIT     Sloan     Management Review: Cambridge     Full text available       Database     Full text coverage:     Winter 1988 (Vol. 29, no. 2) - present       Citation/Abstract coverage:     SPR 72 (Vol. 13, no. 3) - present                                                                                                    | Advanced Search                                                                                                    |
| Publisher:       Massachusetts Institute of Technology, Cambridge, MA         ISSN:       1532-9194         Place of publication:       Cambridge         Publication title history:       Industrial Management Review, Cambridge, (until 1963);<br>IMB; Industrial Management Review, Cambridge, Mass. (until 1970);<br>Sloan Management Review, Cambridge (until 2000) | Browse specific issues<br>The list is currently ordered by most recent issue first. View oldest issue first<br>2020 - 2020<br>2010 - 2019                                                                                                    |

### Search within a specific title

- ③ 'Pubid(26142)' in the first search box on the Advanced Search interface is the designated code for MIT Sloan Management Review within ProQuest.
- ④ Add '*creativity*' in the second search box ⇒ change [Anywhere] in the drop-down menu to [Document title – TI].

| ProQuest                                                        | Ð |   | 1 | ? |
|-----------------------------------------------------------------|---|---|---|---|
| Basic Search Advanced Search Publications Browse Databases (12) |   |   |   |   |
| Advanced Search Command Line Thesaurus Field codes Search tips  |   |   |   |   |
| pubid(26142) in Anywhere                                        |   | ~ |   |   |
| AND  v creativity in Document title – TI°                       |   | ~ |   |   |
| G Add a row                                                     |   |   |   |   |
| Limit to: 🗆 Full text 🔹 🗇 Peer reviewed 🕄                       |   |   |   |   |

# 5. Creating bibliography & export to RefWorks

### **Creating bibliography**

You can create a bibliography with the contents on ProQuest.

• Tick the boxes on the left side of result documents  $\Rightarrow$  click  $\bigcirc$  [Cite]

| , naranoca ocan |                                                                                                    |                                                                                                    | C    |
|-----------------|----------------------------------------------------------------------------------------------------|----------------------------------------------------------------------------------------------------|------|
| Selected        | l items                                                                                                    |                                                                                                    | а Г  |
| Select items    | :1-5                                                                                                    |                                                                                                    | • •  |
|                 | "The Right Thing to Read": A History of Australian Girl-Readers, 1910–1960                                                                                                    | Тір                                                                                                    | )    |
| Save to My Res  | Abstract/Details Full text Full text - PDF (111 KB) Show Abstract  Abstract  Delete                                                                                                    | When you have a My Research<br>account, you can save ocuments in<br>ProQuest for future use by clicking<br>"Save to My Research." | Ci   |
|                 |                                                                                                    | Leanninge                                                                                                    | lter |
| 2 Deletituat    | Approaching working-class history as struggle: a Canadian contemplation; a Marxist meditation<br>Palmer, Bryan D.Dialectical Anthropology; Amsterdam Vol. 42, Iss. 4, (Dec 2018): 443-456.          |                                                                                                    | nen  |
| NTHROPOLOGY     | Abstract/Details Full text - PDF (454 K8)                                                                                                    |                                                                                                    | Cita |
| Save to My Res  | earch 🗶 Delete                                                                                                    |                                                                                                    | Sele |
|                 | Where Others Have Failed: Korean Immigrants and the Beinvention of Entrenreneurshin in                                                                                                    |                                                                                                    | AG   |
| 3               | 1970s and 1980s America<br>Lee, Shelley Sang-Hee. Journal of Asian American Studies; Baltimore Vol. 21, Iss. 3, (Oct 2018): 341-366.                                                                |                                                                                                    |      |
| AAAS            | Abstract/Details Full text Full text - PDF (384 KB)                                                                                                    |                                                                                                    | Re   |
| Save to My Res  | earch Z Delete                                                                                                    |                                                                                                    | Cai  |
|                 |                                                                                                    |                                                                                                    | KL   |
| 4               | Stories from the Front Lines: Making Sense of Gender Mainstreaming in Canada<br>Scala, Francesca; Paterson, Stephanie <b>Politics &amp; Gender; Cambridge</b> Vol. 14, Iss. 2, (Jun 2018): 208-234. |                                                                                                    | PII  |
| Cause & Gender  | Abstract/Details Full text Full text - PDF (170 KB) Cited by (1) References (79)                                                                                                    |                                                                                                    | Cons |

- Select the Citation style from the drop down & click [Change]
- Please copy the result texts of bibliography to your document

| Items selected:                         | 5                                                                                                    |
|-----------------------------------------|----------------------------------------------------------------------------------------------------|
|                                         | Deselect items when done                                                                                                    |
| Citation style:                         | Harvard - British Standard Change                                                                                                    |
| Select then copy and                    | paste the citations into your document or: 🔤 Email 📅 Print 📮 Download                                                                                                    |
| AGHDAIE, S.F.A. a<br>Social Science, 7( | nd MOMENI, R., 2011. Investigating Effective Factors on Development of Tourism Industry in Iran. <i>Asiai</i><br>12), pp. 98-109.                                           |
| ANGELONI, S., 20<br>Researches in Urb   | 13. CULTURAL TOURISM AND WELL-BEING OF THE LOCAL POPULATION IN ITALY. Theoretical and Empirian Management, 8(3), pp. 17-31.                                                 |
| KARAGIANNIS, N.<br>Caribbean. Worldw    | and MADJD-SADJADI, Z., 2012. Crime, criminal activity and tourism performance: issues from the vide Hospitality and Tourism Themes, ${f 4}(1)$ , pp. 73-90.                 |
| KLADOU, S., GIAN<br>country context.    | INOPOULOS, A.,A. and ASSIOURAS, I., 2014. Matching tourism type and destination image perceptions in<br>Iournal of Place Management and Development, <b>7</b> (2), pp. 141. |
| PINNOCK, F.H., 2                        | )14. The future of tourism in an emerging economy: the reality of the cruise industry in Caribbean.                                                                         |
| Consult RefWorks                        | style guidelines to check the accuracy and completeness of your citation. Powered by RefWorks                                                                               |

### **Export from ProQuest to RefWorks**

You can export records to RefWorks

Tick the boxes on the left side of result documents ⇒ click ···· ⇒ [All save options] ⇒ [CITATION EXPORT] ⇒ [RefWorks] ⇒ [Continue]

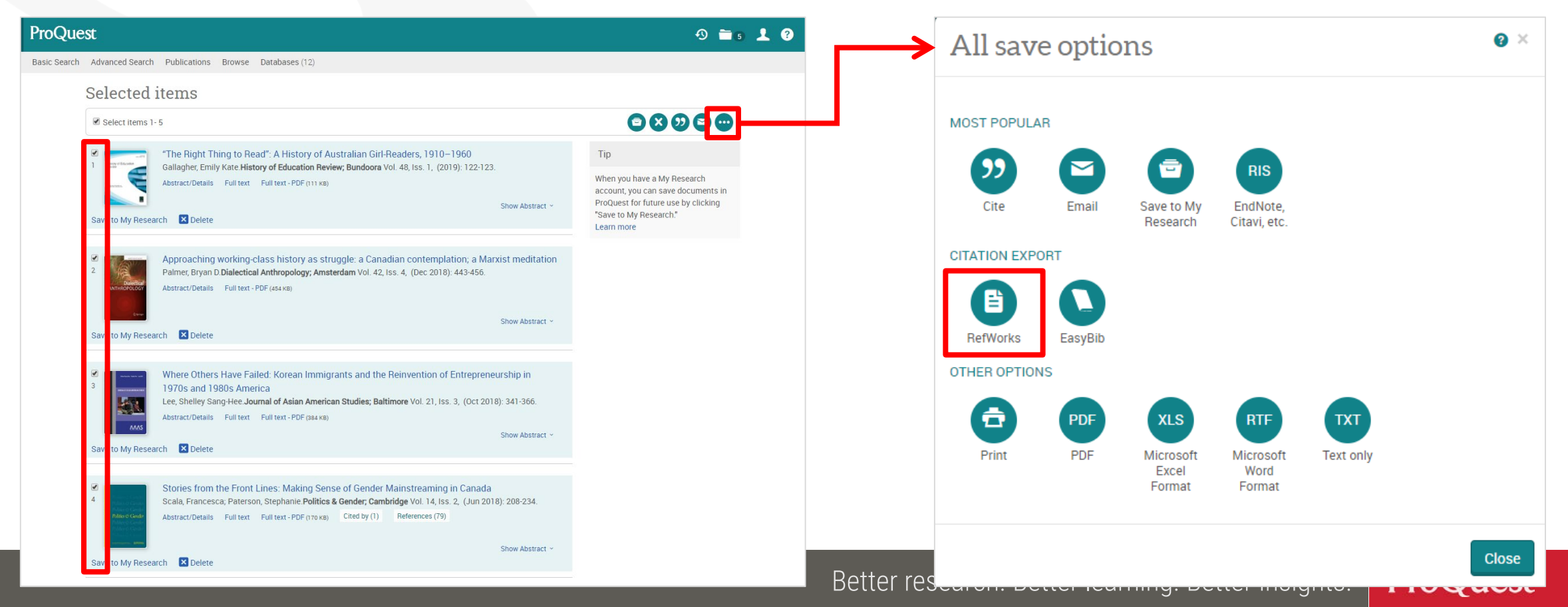

### **Export Citation Data to RefWorks – Version-Select**

- Before the data is imported to RefWorks, the following message is displayed: [Which version of RefWorks would you like to export to?]
- 2. Please click [Export to the New RefWorks].
- 3. You can have the message NOT displayed from the next time by ticking the box at the bottom right corner.

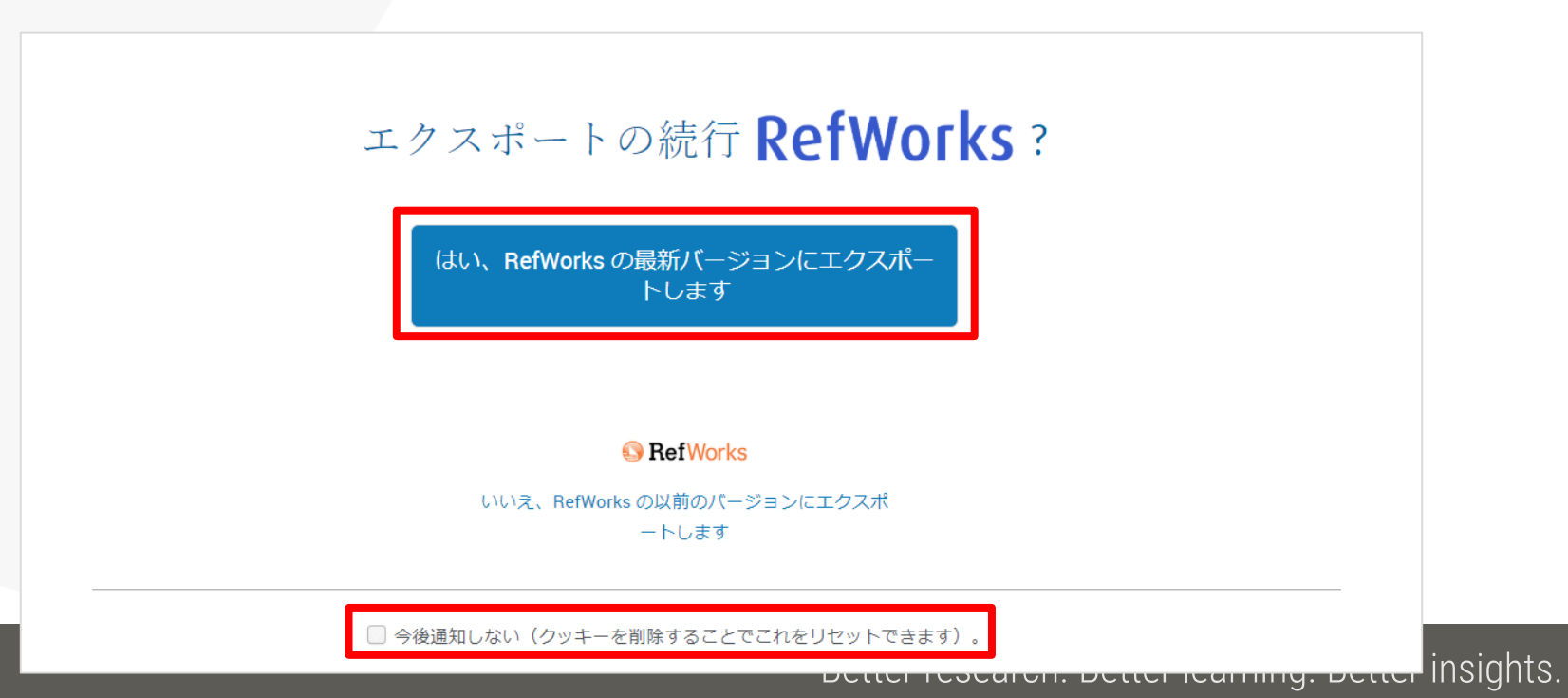

ProQuest

## 6. When You Need Help

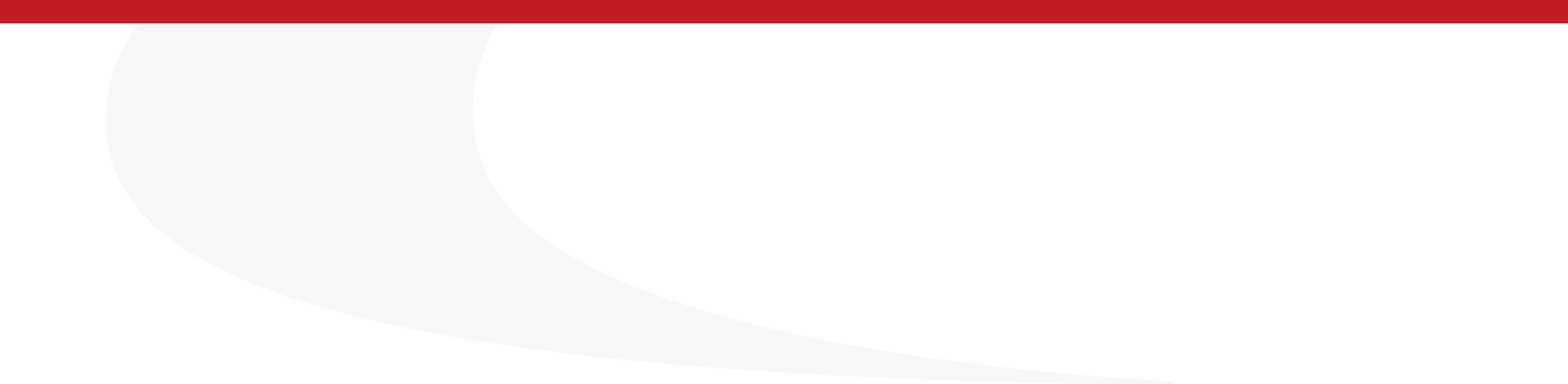

### **More information on ProQuest Central**

### More tips & hints in LibGuides for ProQuest Central

https://proquest.libguides.com/pqc

|                                                                   | / noine                                                                                                    |                          |
|-------------------------------------------------------------------|----------------------------------------------------------------------------------------------------|--------------------------|
| roQuest Central                                                   | Search this Guide                                                                                                    | Search                   |
| juide to all aspects of ProQuest Central inc                      | cluding content, searching, and viewing results on the ProQuest platform.                                                                    |                          |
| Ноте                                                              |                                                                                                    |                          |
| What is ProQuest Central?                                         | ProQuest Central provides access to databases across all major subject areas, including business, health and m                               | edical, social sciences, |
| Powerpoint Presentations                                          | arts, humanities, religion, education, science, and technology.                                                                              |                          |
| Quick User Guides                                                 | The ProQuest Central collection includes:                                                                                                    |                          |
|                                                                   | <ul> <li>Thousands of full-text scholarly journals,</li> </ul>                                                                               |                          |
| Support Center Articles                                           |                                                                                                    |                          |
| Support Center Articles Content                                   | Trade and professional titles,                                                                                                    |                          |
| Support Center Articles Content Unique Features                   | <ul> <li>Trade and professional titles,</li> <li>Newspapers, magazines,</li> </ul>                                                           |                          |
| Support Center Articles Content Unique Features Searchable Fields | <ul> <li>Trade and professional titles,</li> <li>Newspapers, magazines,</li> <li>Dissertations, working papers, case studies, and</li> </ul> |                          |

### **RefWorks' Online eLearning Course on YouTube**

- https://www.youtube.com/channel/UCzmTj\_AGeY59VoNv-0SvcCg
- RefWorks on-line course is available on YouTube.

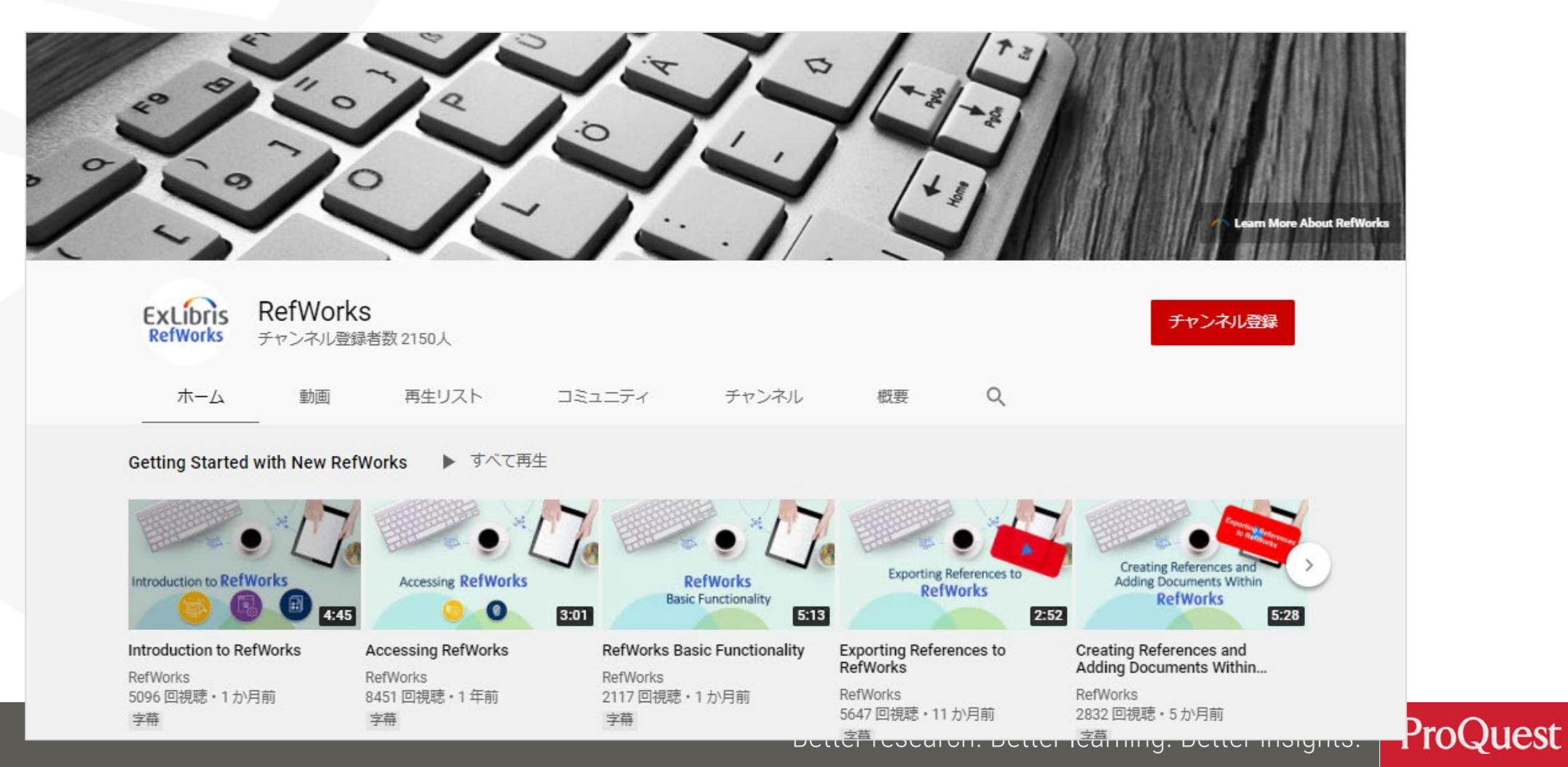

### Sunmedia's RefWorks Support Page

- Our RefWorks' local distributor Sunmedia's support page in Japanese
  - <u>http://www.sunmedia.co.jp/e-port/refworks/</u>
  - You can download the detailed user manual in Japanese :

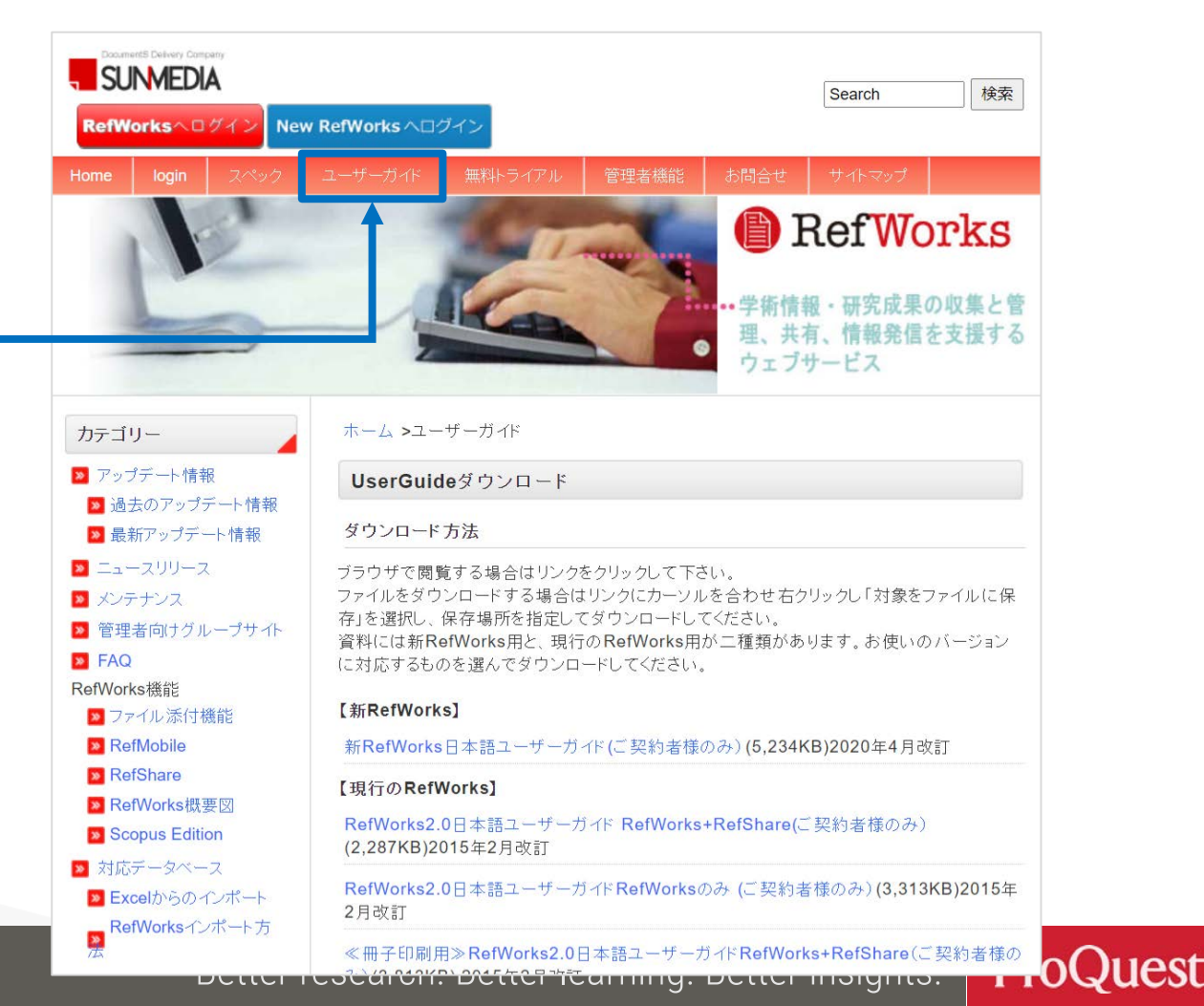

### **Contact us**

### Send your query from $\bigcirc \Rightarrow$ [Support Center] $\Rightarrow$ [Submit a Case]

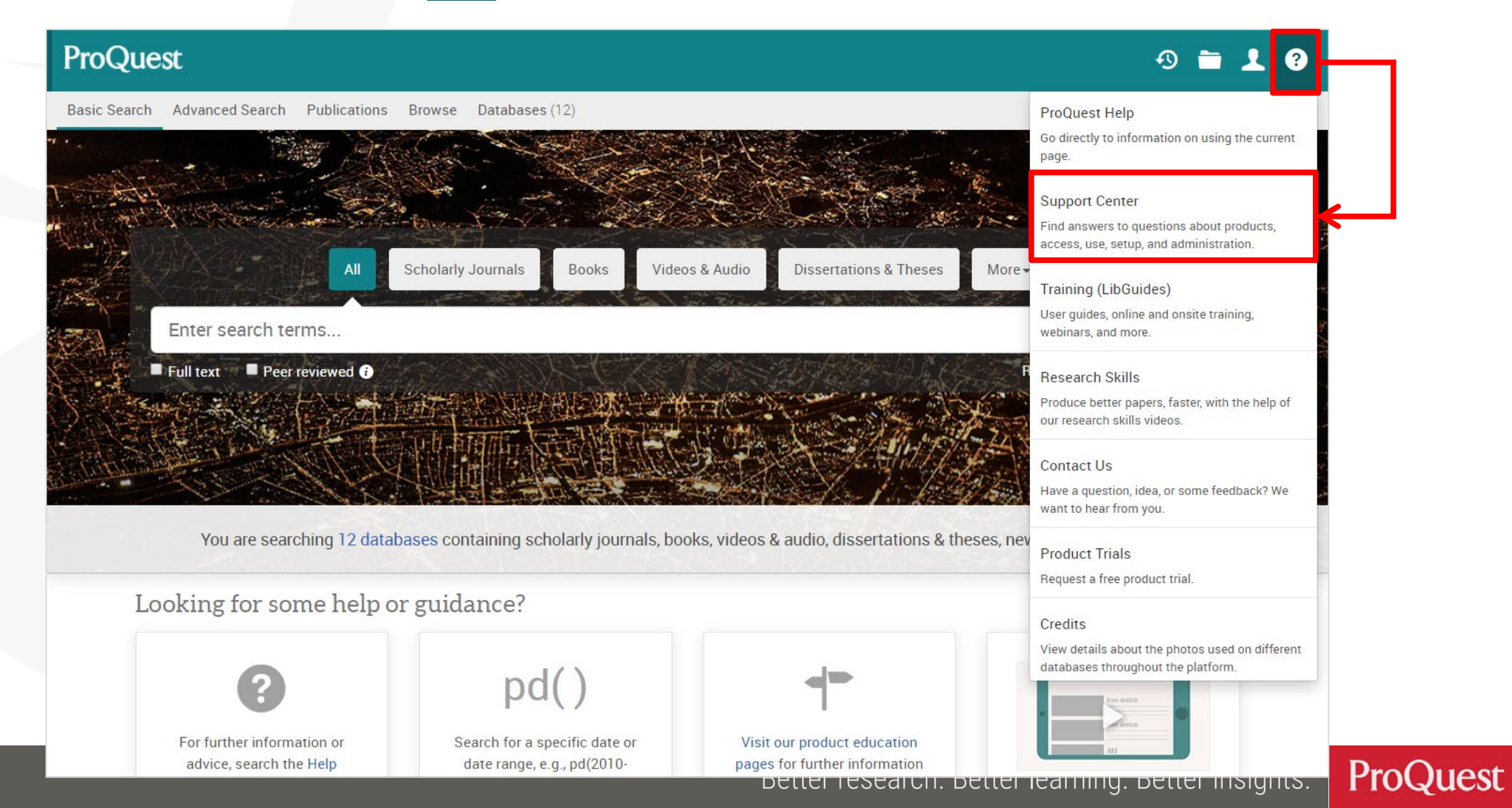

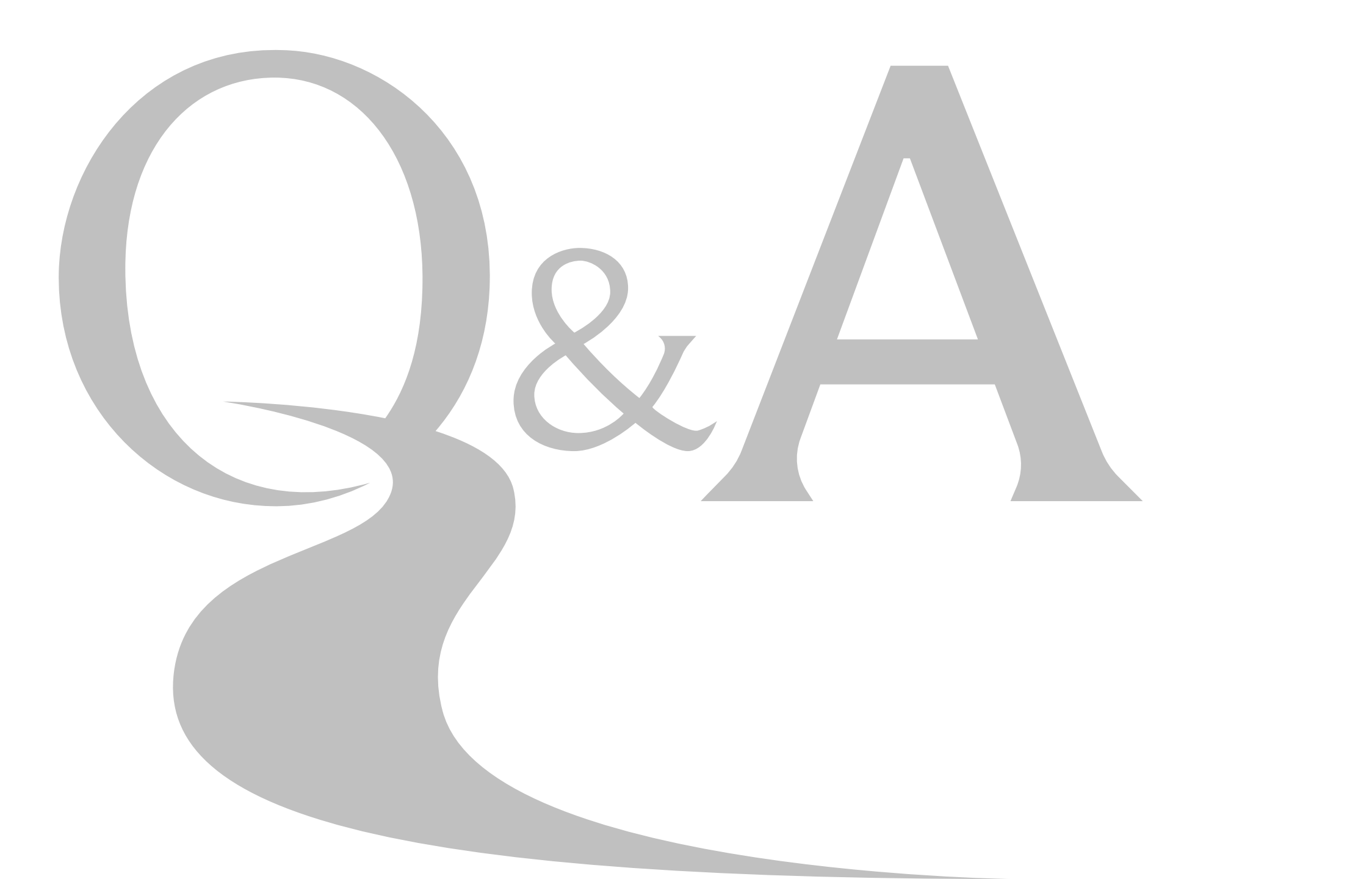

# Thank you very much

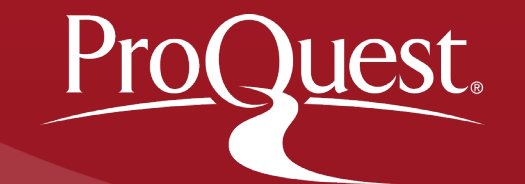